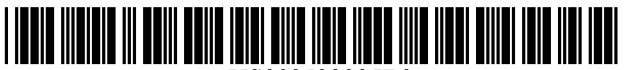

US009522325B2

## (12) United States Patent

## Fujioka et al.

## (54) STORAGE MEDIUM STORING A GAME PROGRAM, GAME SYSTEM, AND GAME CONTROL METHOD FOR DISPLAYING A TARGET IMAGE IN A SEPARATE FRAME

- (75) Inventors: Kaname Fujioka, Minoh (JP); Yuya Tokuda, Minoh (JP); Akira Matsumoto, Toyonaka (JP); Tsuyoshi Kogata, Osaka (JP)
- (73) Assignee: CAPCOM CO., LTD., Osaka-Shi, Osaka-Fu (JP)
- (\*) Notice: Subject to any disclaimer, the term of this patent is extended or adjusted under 35 U.S.C. 154(b) by 0 days.
- (21) Appl. No.: 14/343,181
- (22) PCT Filed: Sep. 6, 2012
- (86) PCT No.: PCT/JP2012/005653
   § 371 (c)(1), (2), (4) Date: Mar. 6, 2014
- (87) PCT Pub. No.: WO2013/035330PCT Pub. Date: Mar. 14, 2013

#### (65) **Prior Publication Data**

US 2014/0221094 A1 Aug. 7, 2014

## (30) Foreign Application Priority Data

Sep. 6, 2011 (JP) ..... 2011-194212

(51) Int. Cl. *A63F 9/24* (2006.01) *A63F 13/2145* (2014.01)

(Continued)

(Continued)

## (10) Patent No.: US 9,522,325 B2

## (45) **Date of Patent:** Dec. 20, 2016

(58) Field of Classification Search CPC .... A63F 13/06; A63F 13/00; A63F 2300/306; A63F 13/2145; A63F 2300/204; A63F 2300/8076; A63F 2300/6684 See application file for complete search history.

#### (56) **References Cited**

#### U.S. PATENT DOCUMENTS

| 5,415,549 A     | * 5/1995 | Logg A63F 13/005      |  |  |  |  |
|-----------------|----------|-----------------------|--|--|--|--|
|                 |          | 345/589               |  |  |  |  |
| 2002/0034979 A1 | * 3/2002 | Yamamoto et al 463/31 |  |  |  |  |
| (Continued)     |          |                       |  |  |  |  |

#### FOREIGN PATENT DOCUMENTS

| JP | 7-75689 A   | 3/1995  |
|----|-------------|---------|
| JP | 10-272258 A | 10/1998 |
|    | (Cont       | inued)  |

#### OTHER PUBLICATIONS

International Search Report for International Application No. PCT/ JP2012/005653, Dec. 4, 2012.

(Continued)

Primary Examiner — Steve Rowland

(74) Attorney, Agent, or Firm – IP Business Solutions, LLC

### (57) ABSTRACT

A game which makes it possible to display a small image for recognizing a target object easily is provided. This invention includes game space control unit for generating a virtual game space, player object control unit for generating a player object and causing the player object to act in the game space, target object control unit for generating a target object in the game space and causing the target object to act in the game space, and game image display unit of generating a game image which is an image obtained by photographing the game space from a specified sight line by a virtual came and displaying the game image on a display, target image display unit for displaying the target image which is a small image for specifying the target object on the display, and

(Continued)

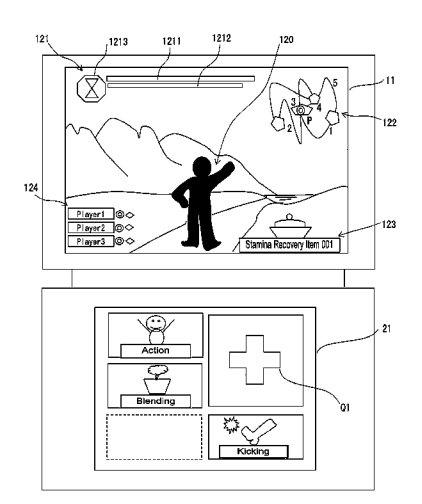

JP

JP

JP

lock on unit for controlling the sight line of the virtual camera so that there exists the target object in the game image when a lock-on operation is performed.

## 20 Claims, 22 Drawing Sheets

(51) Int. Cl.

| A63F 13/26 | (2014.01) |
|------------|-----------|
| A63F 13/22 | (2014.01) |
| A63F 13/42 | (2014.01) |
| A63F 13/92 | (2014.01) |
|            |           |

- - 2300/301 (2013.01); A63F 2300/303 (2013.01); A63F 2300/308 (2013.01)

## (56) **References Cited**

## U.S. PATENT DOCUMENTS

| 2006/0084509 | A1* | 4/2006  | Novak et al.           | 463/49  |
|--------------|-----|---------|------------------------|---------|
| 2007/0270215 | A1* | 11/2007 | Miyamoto et al         | 463/32  |
| 2009/0181736 | A1* | 7/2009  | Haigh-Hutchinson et al | . 463/2 |

## FOREIGN PATENT DOCUMENTS

#### 2005-204720 A 8/2005 2005-237680 A 9/2005 2008-272123 A 11/2008

## OTHER PUBLICATIONS

International Search Report for International Application No.  $PCT/\ JP2012/002236,\ Jul.\ 3,\ 2012.$ 

\* cited by examiner

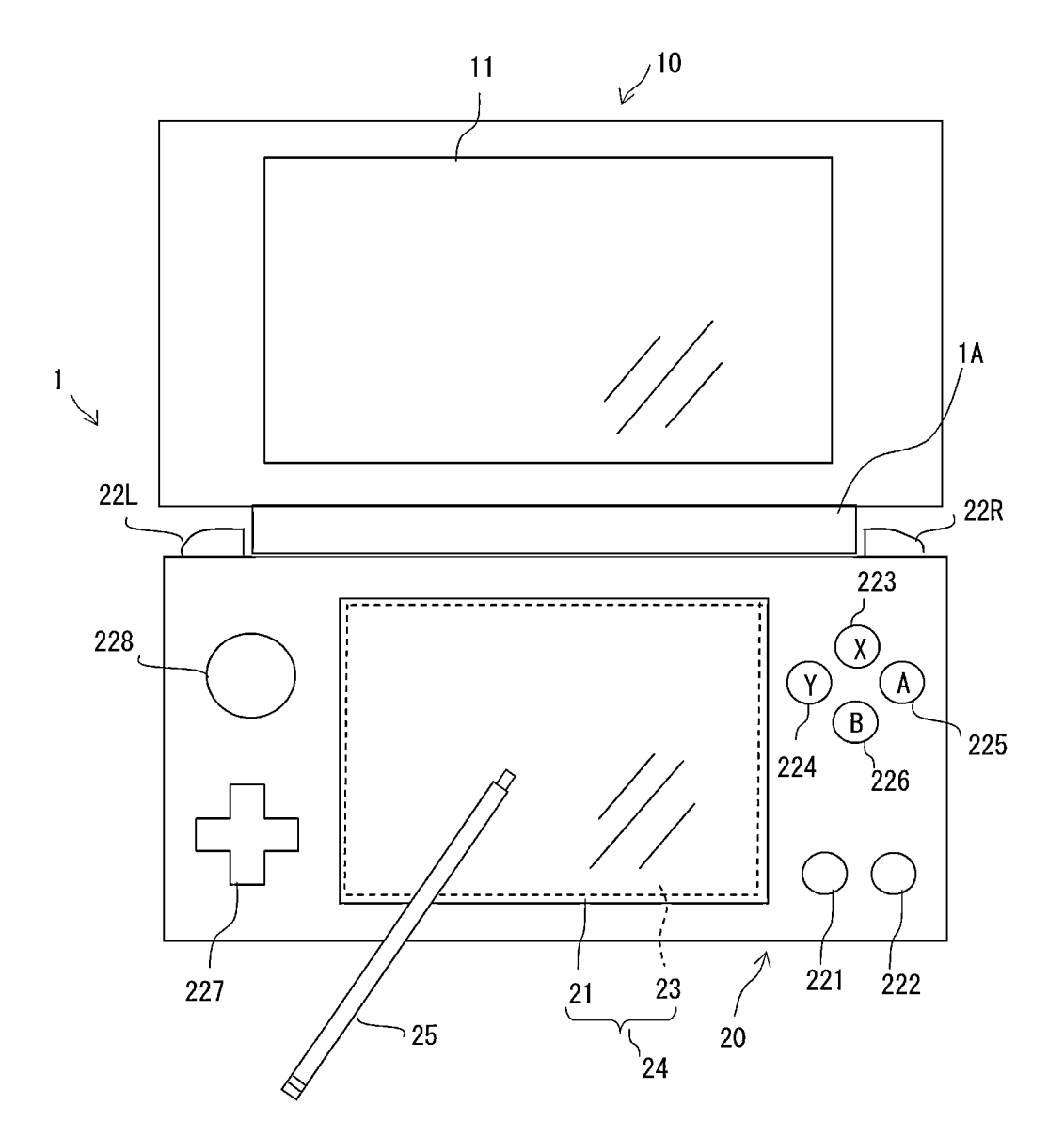

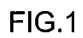

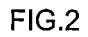

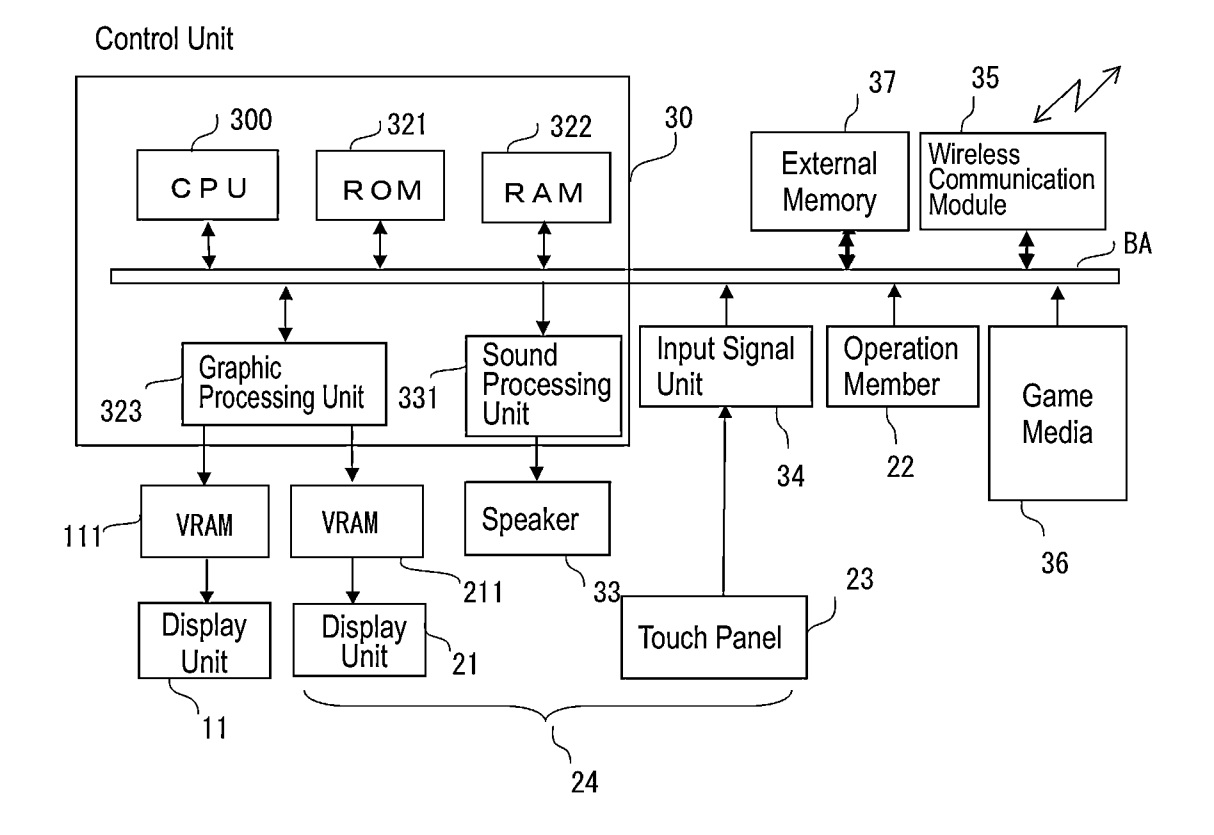

# . 34 301 30 ر Input Signal Unit Mode Determination Unit 302 - 24 **Operation Receiving Unit Touch Screen** ( 303 Game Progress Processing Unit 304 Upper Screen Display Unit ^305 Lower Screen Display Unit ~306 Panel Image Registration Unit <sup>^</sup> 307 Panel Image Adjustment Unit <308 Trash Processing Unit 309 Accord Determination Unit 310 Target Scope Unit Control Unit

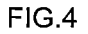

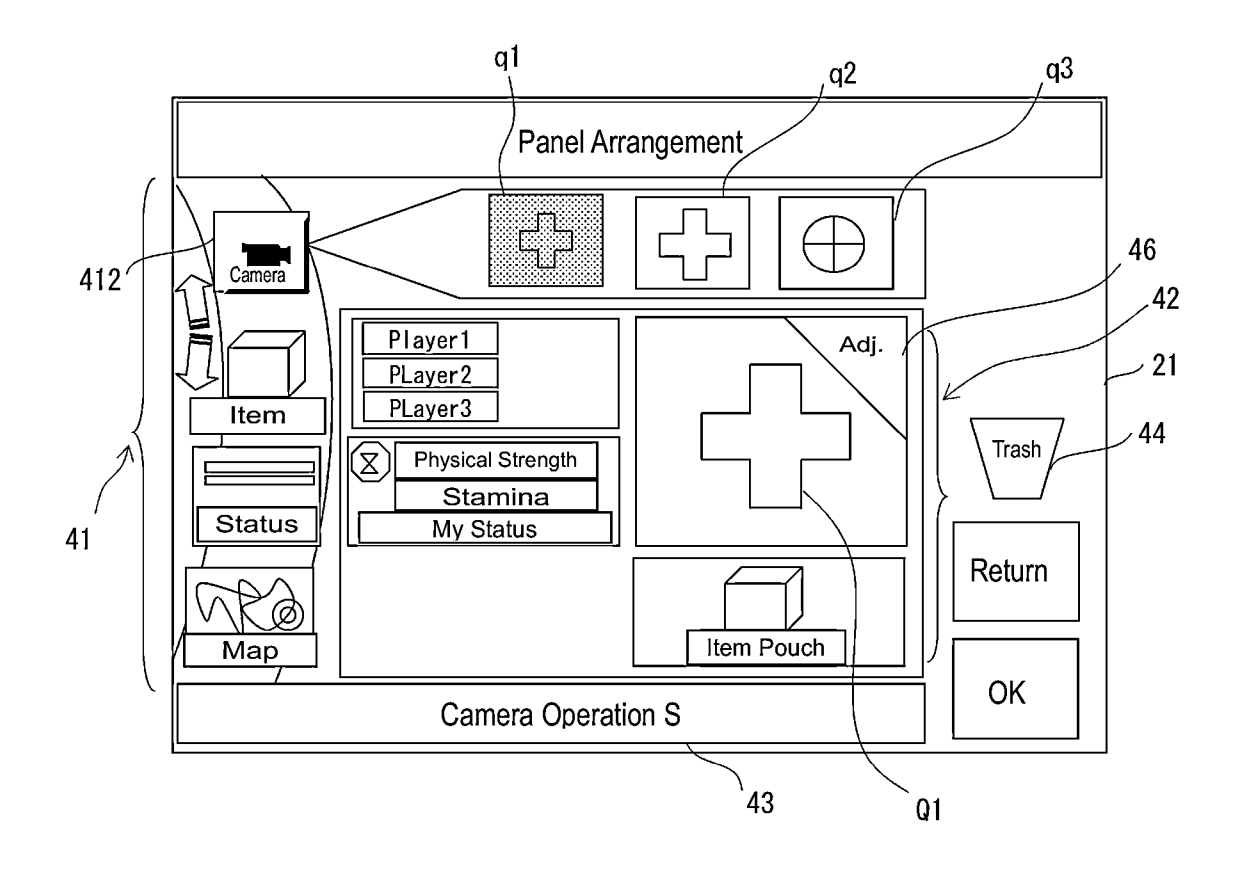

FIG.5A

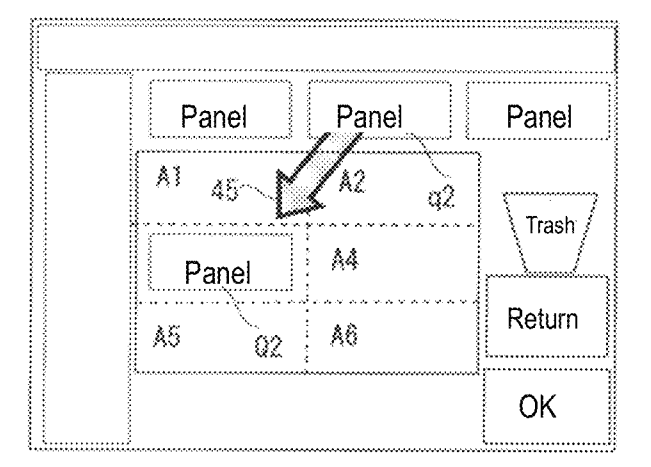

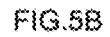

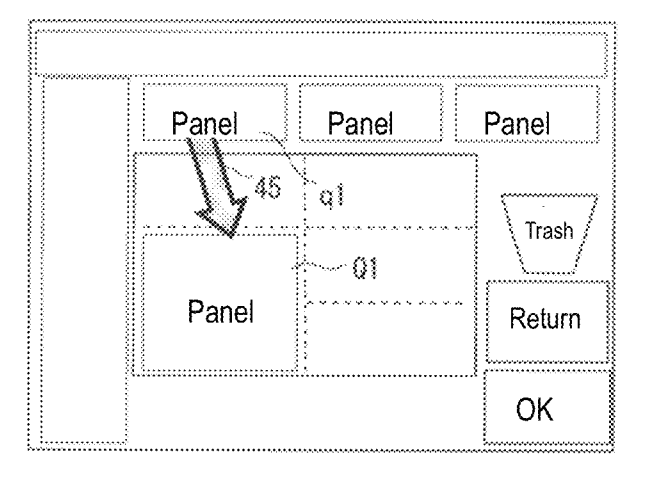

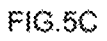

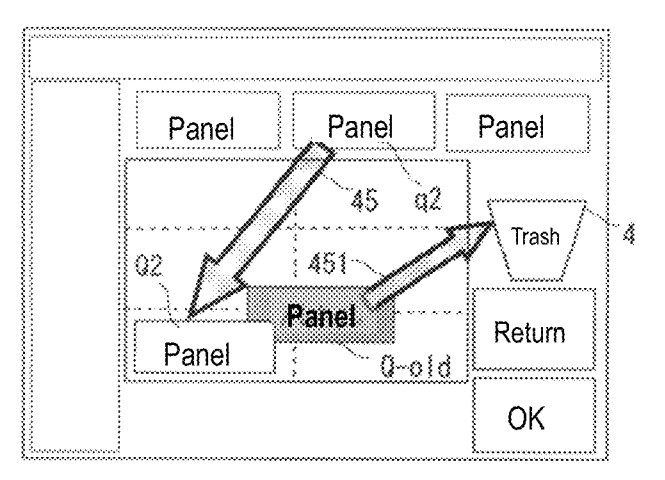

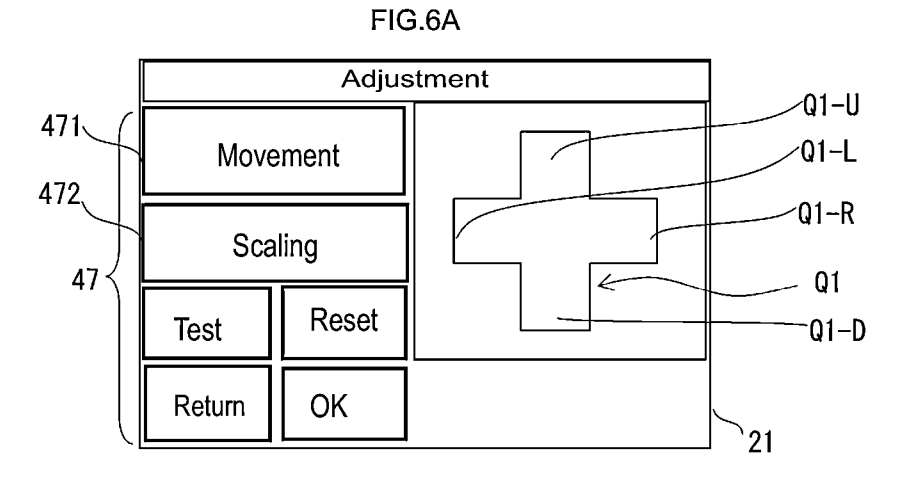

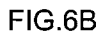

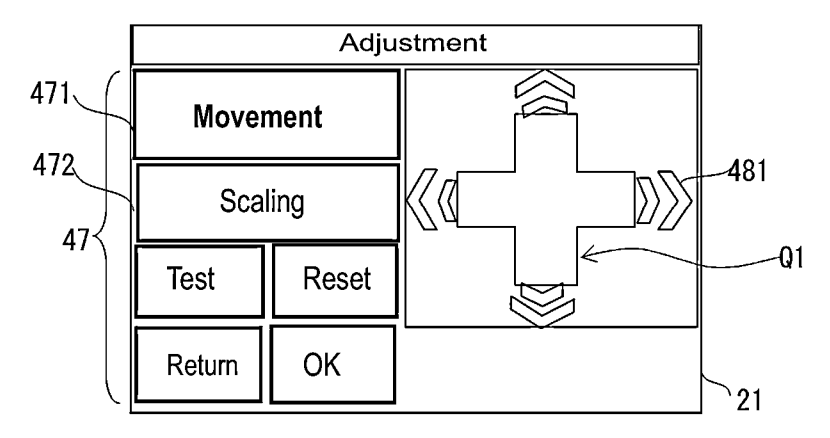

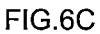

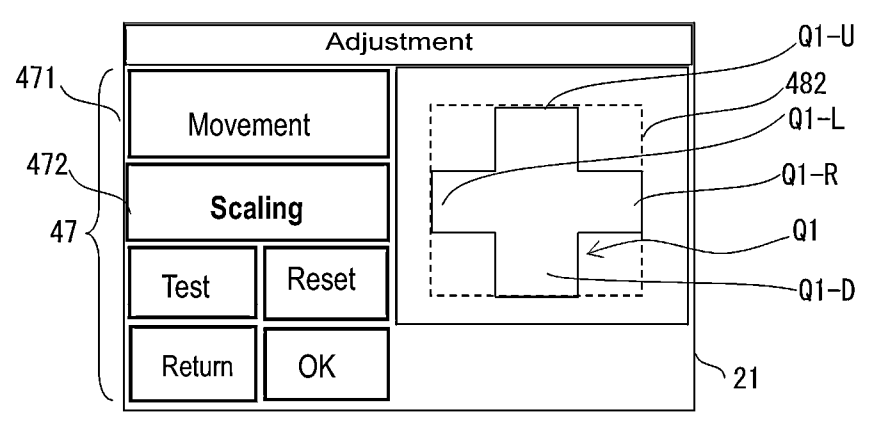

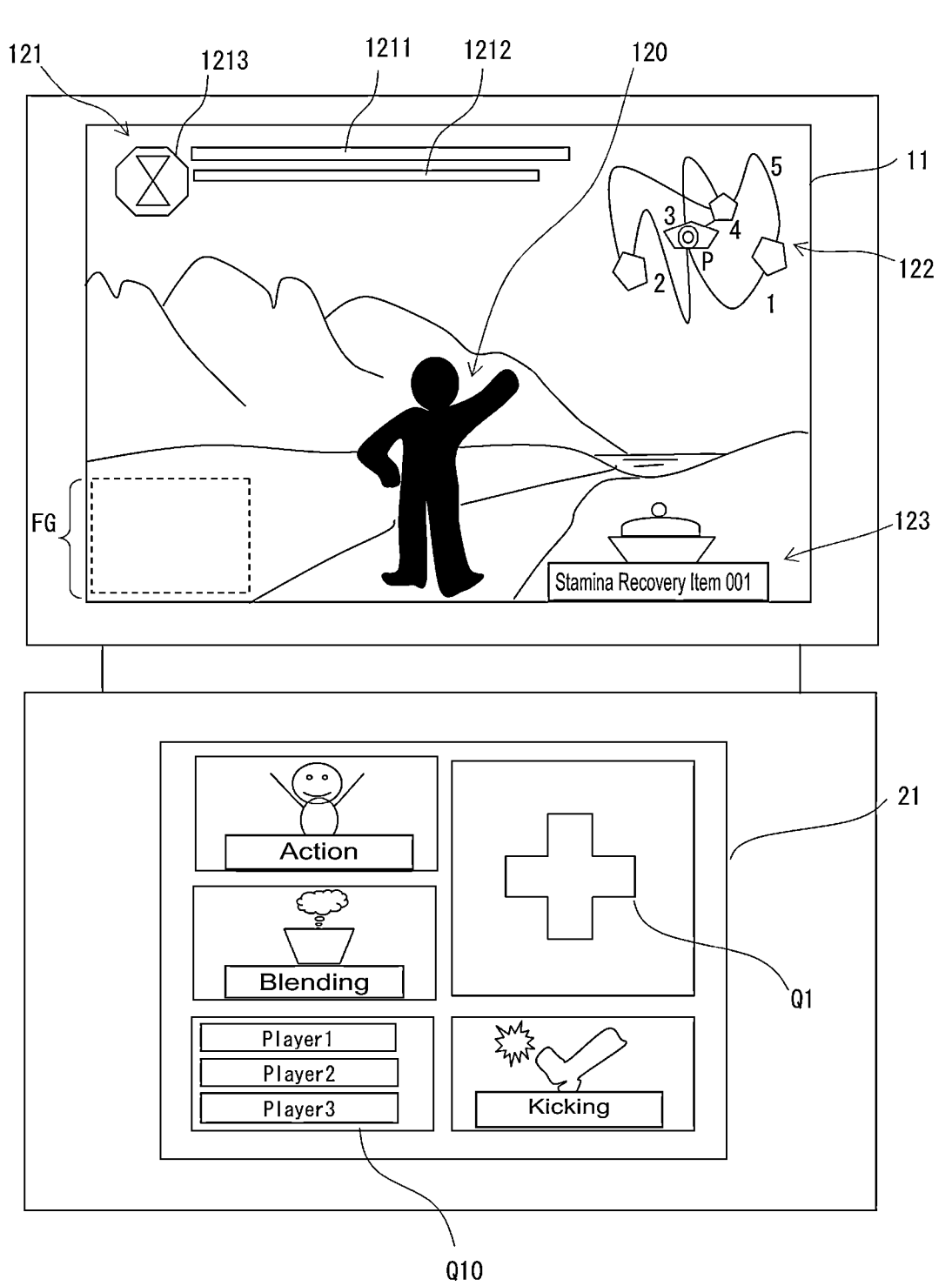

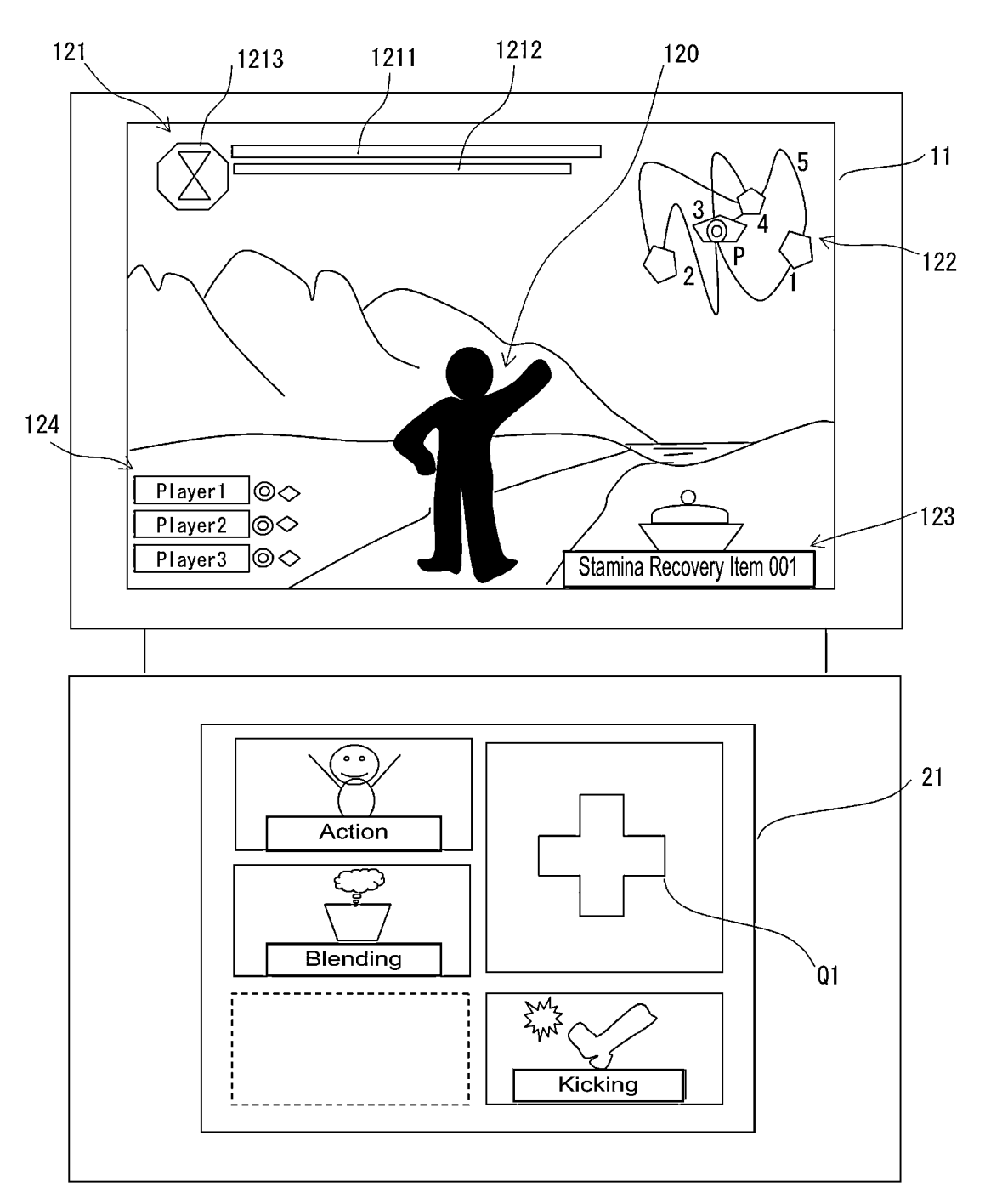

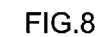

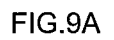

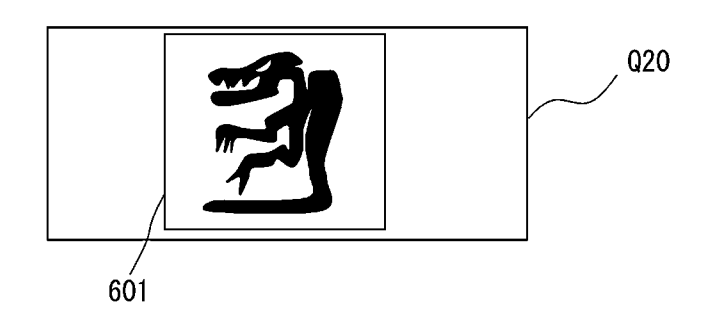

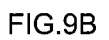

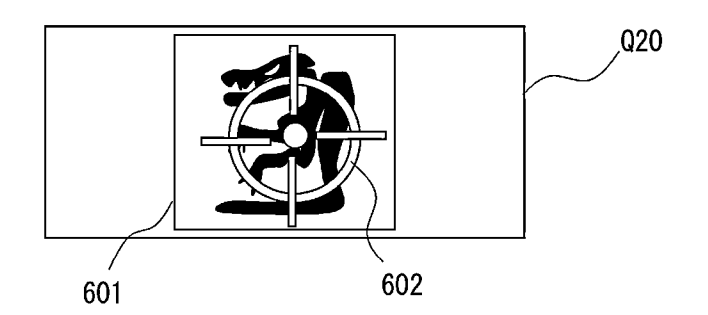

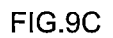

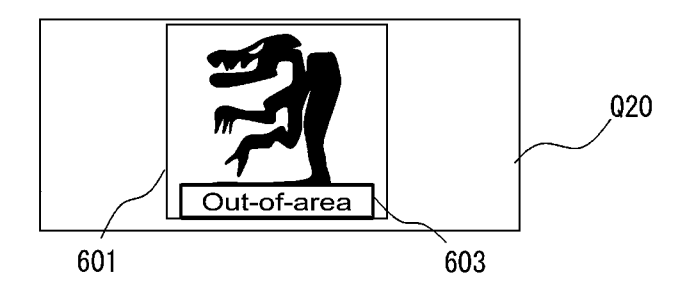

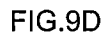

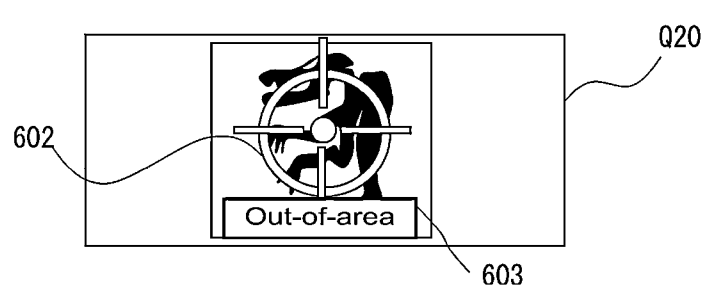

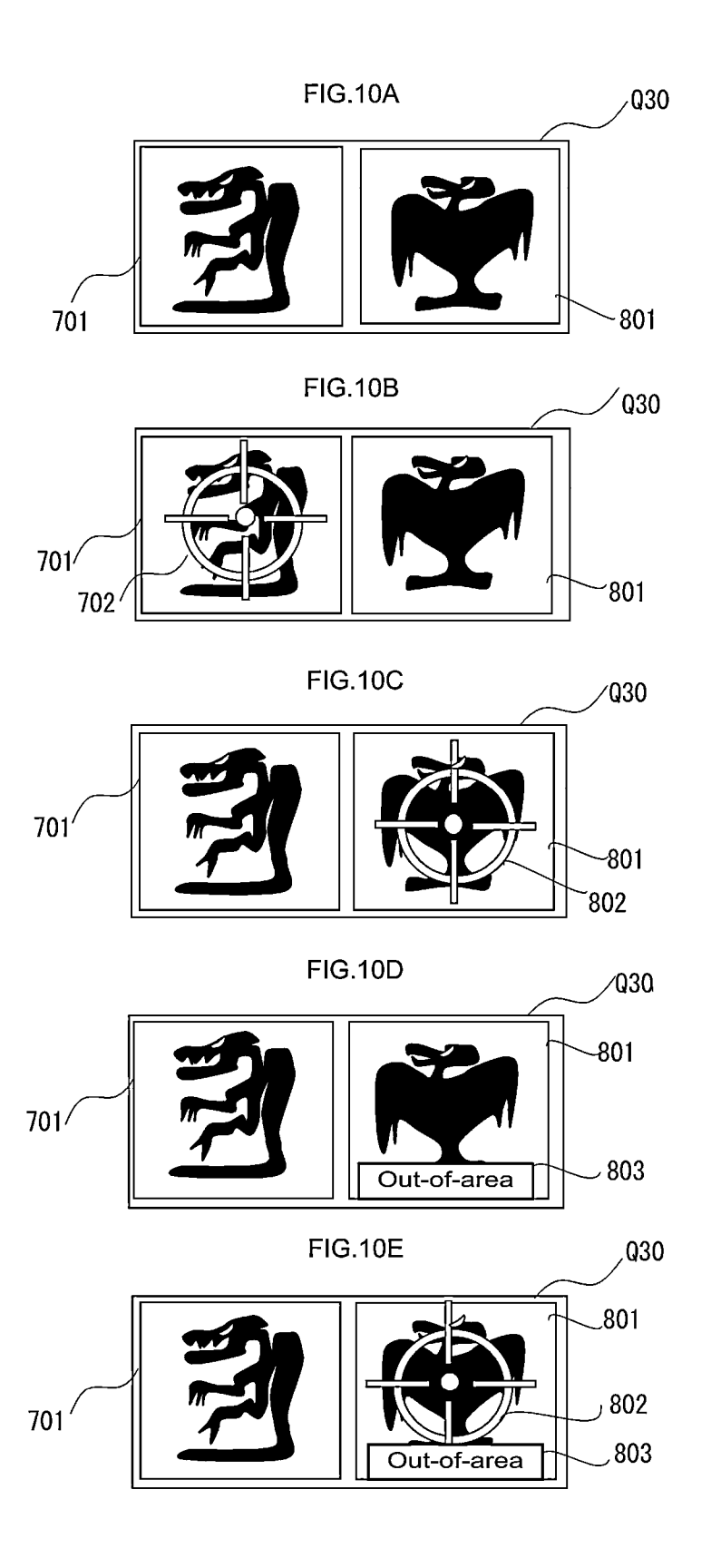

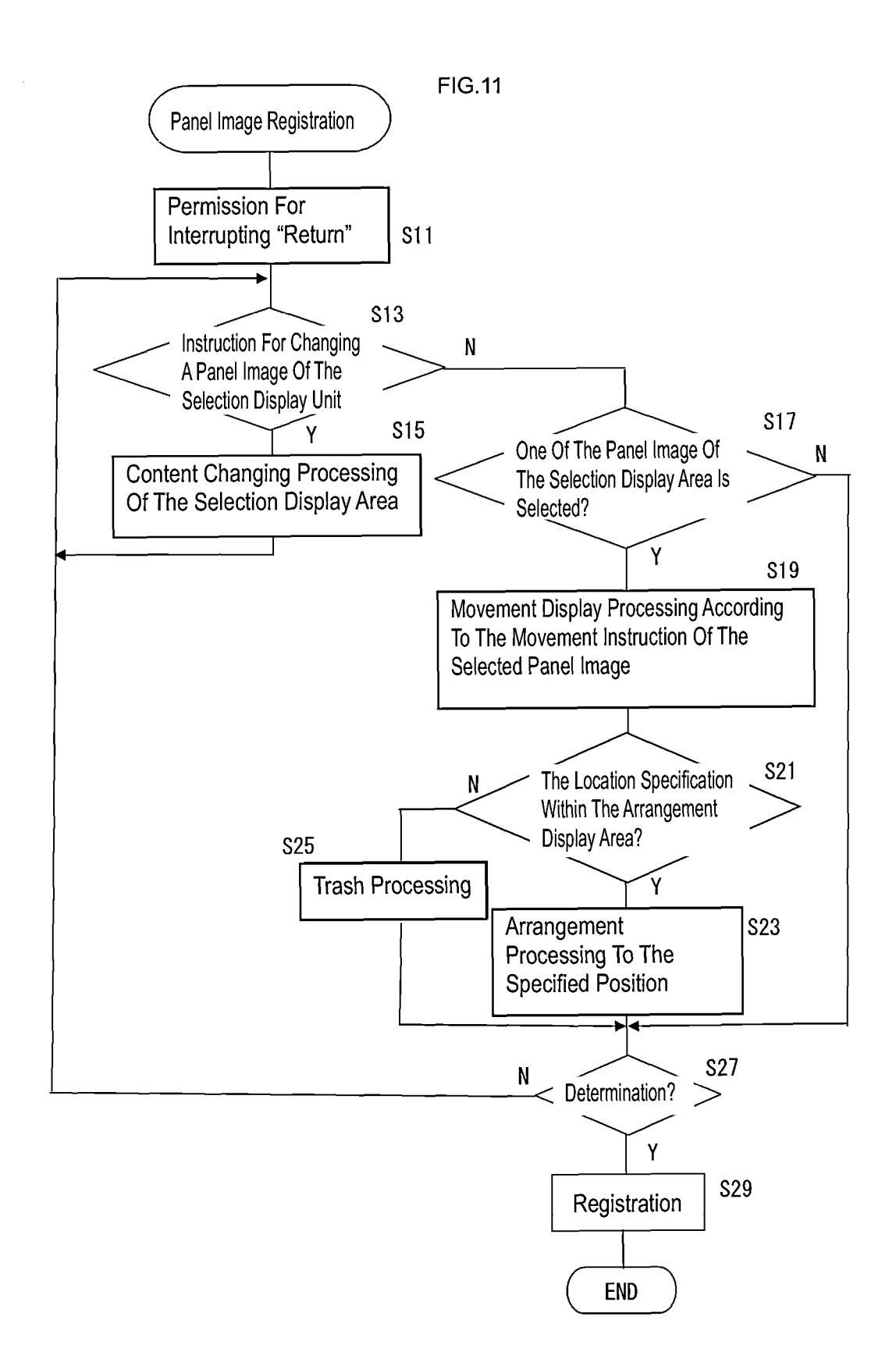

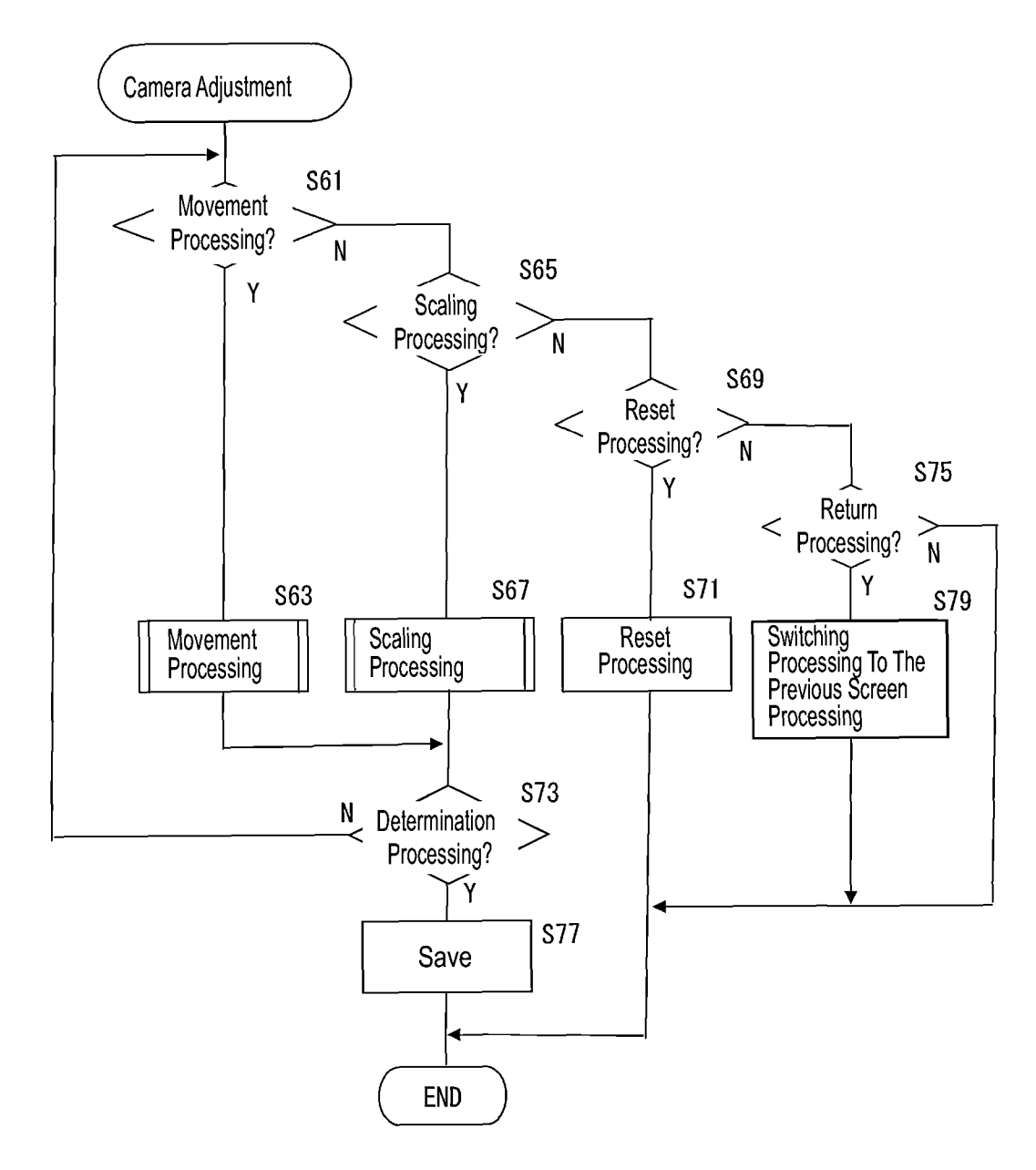

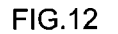

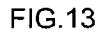

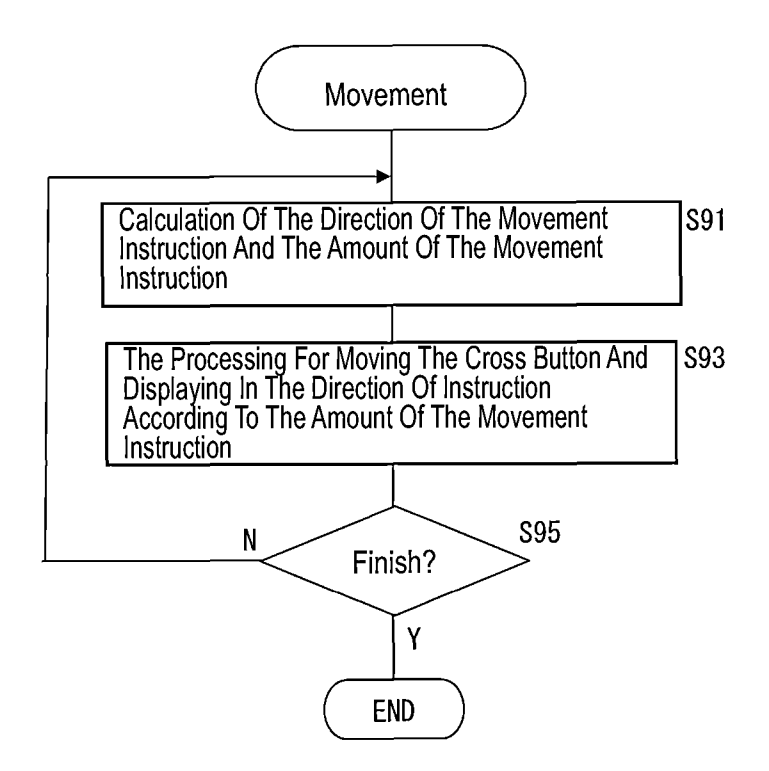

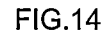

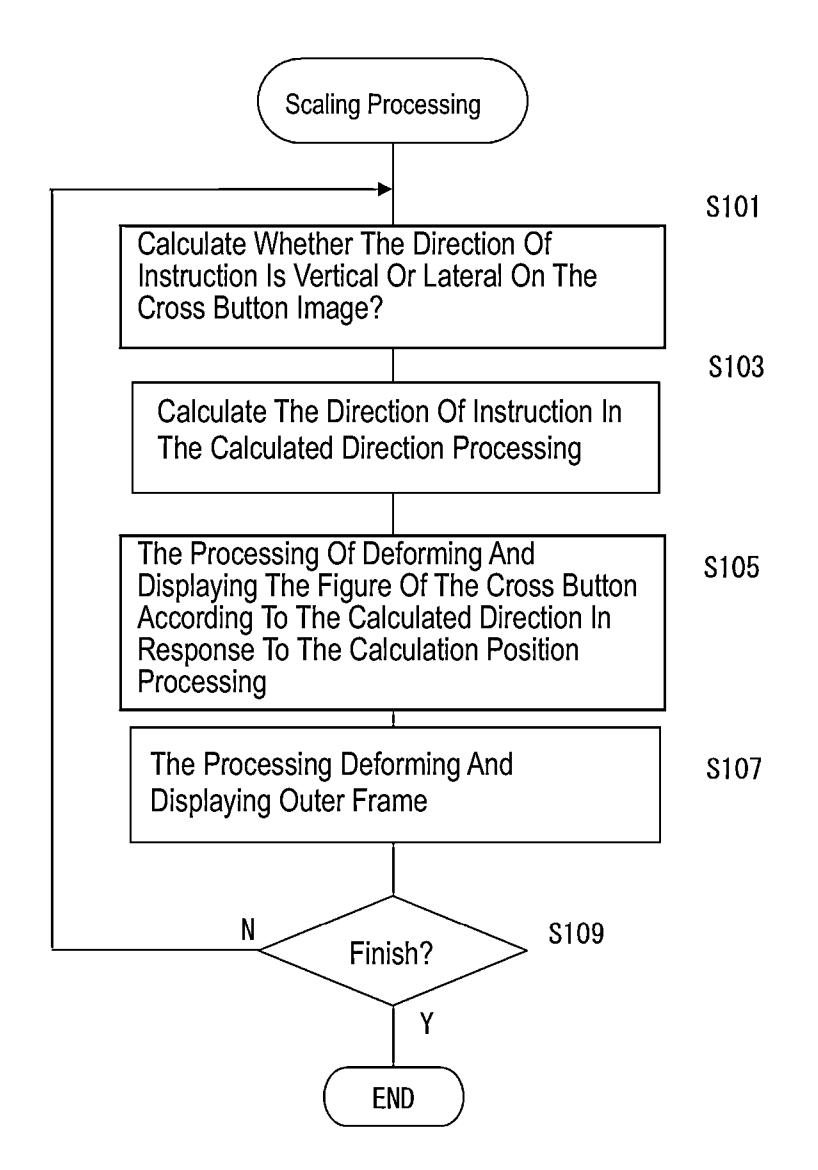

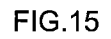

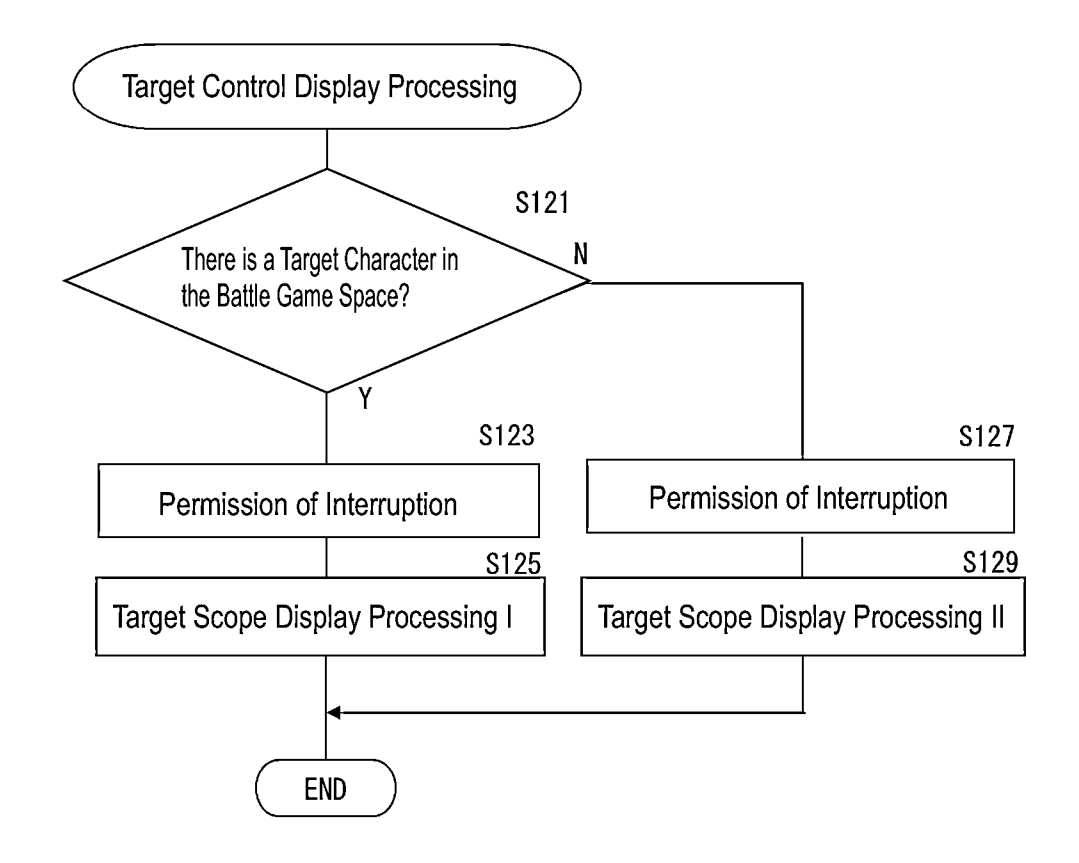

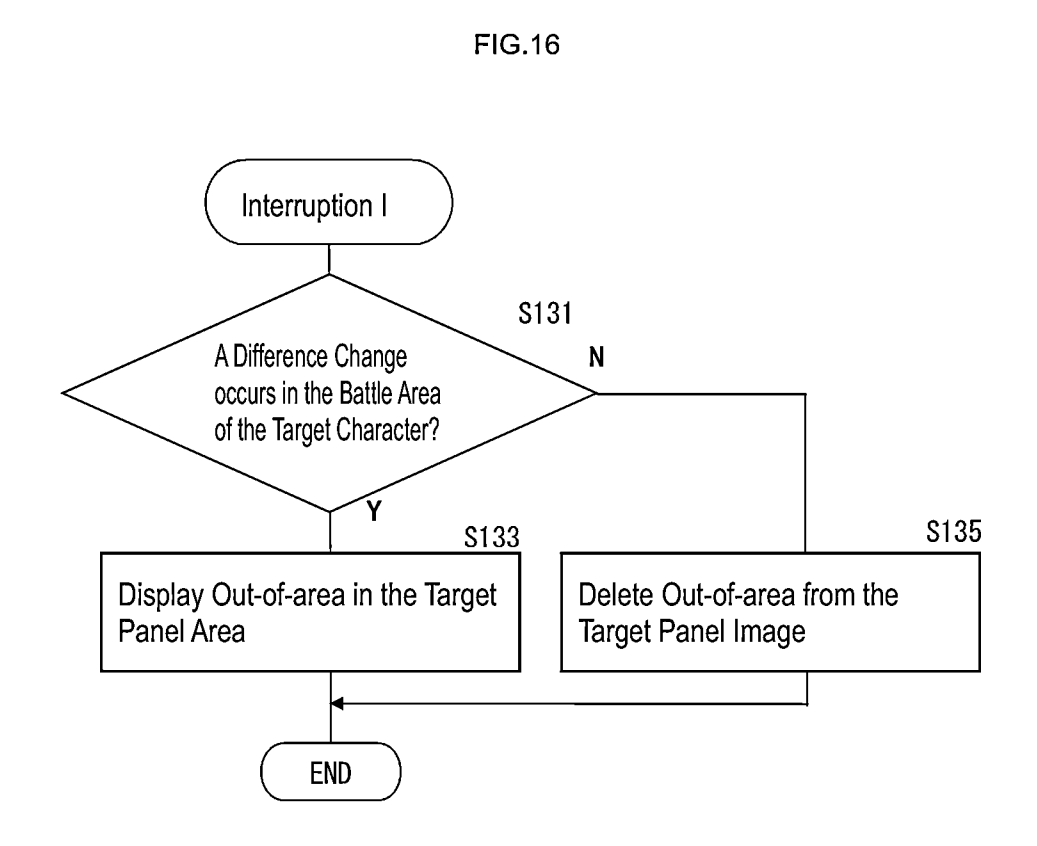

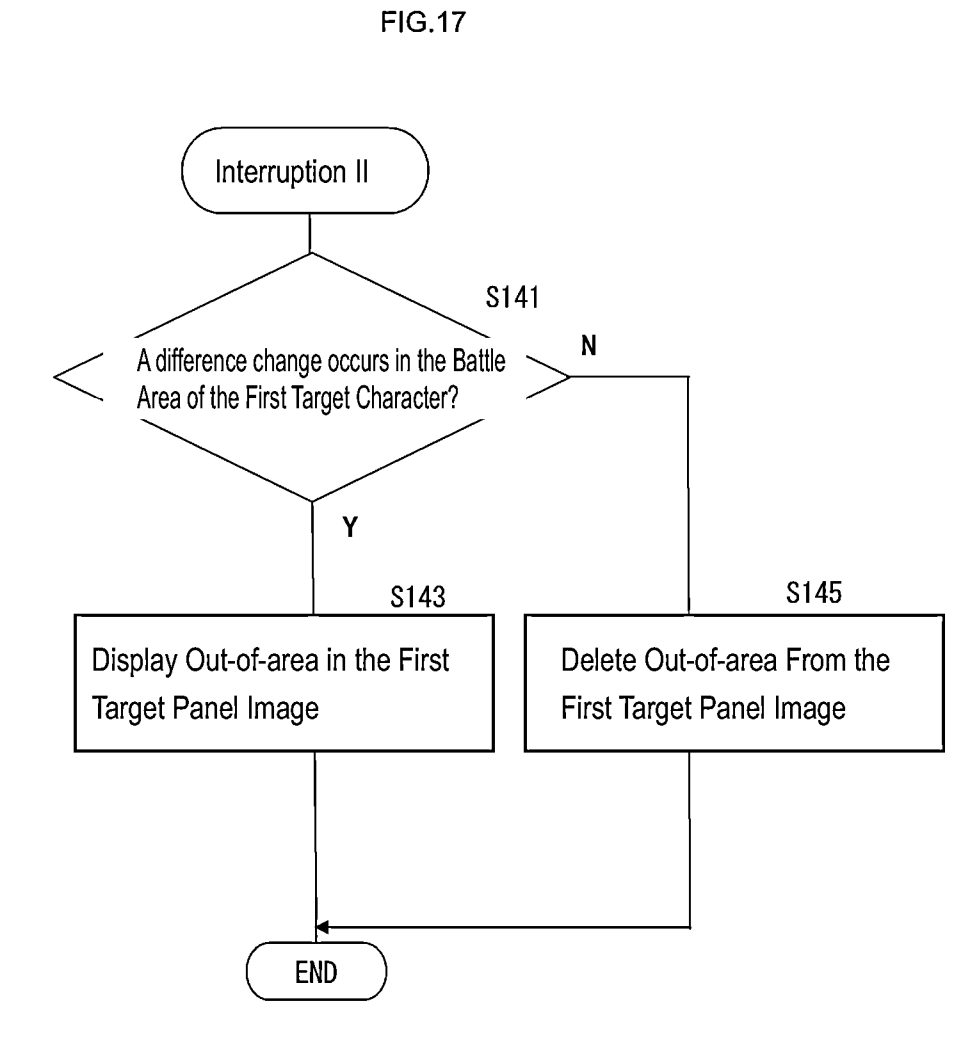

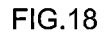

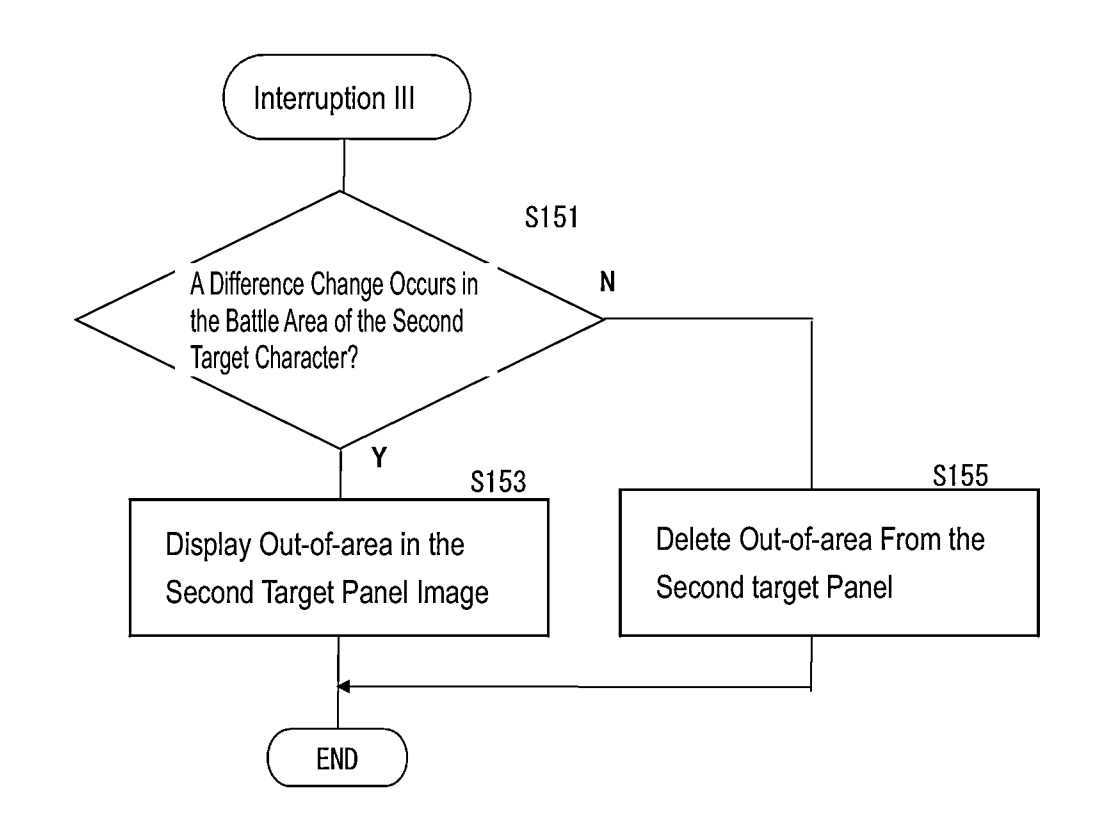

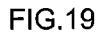

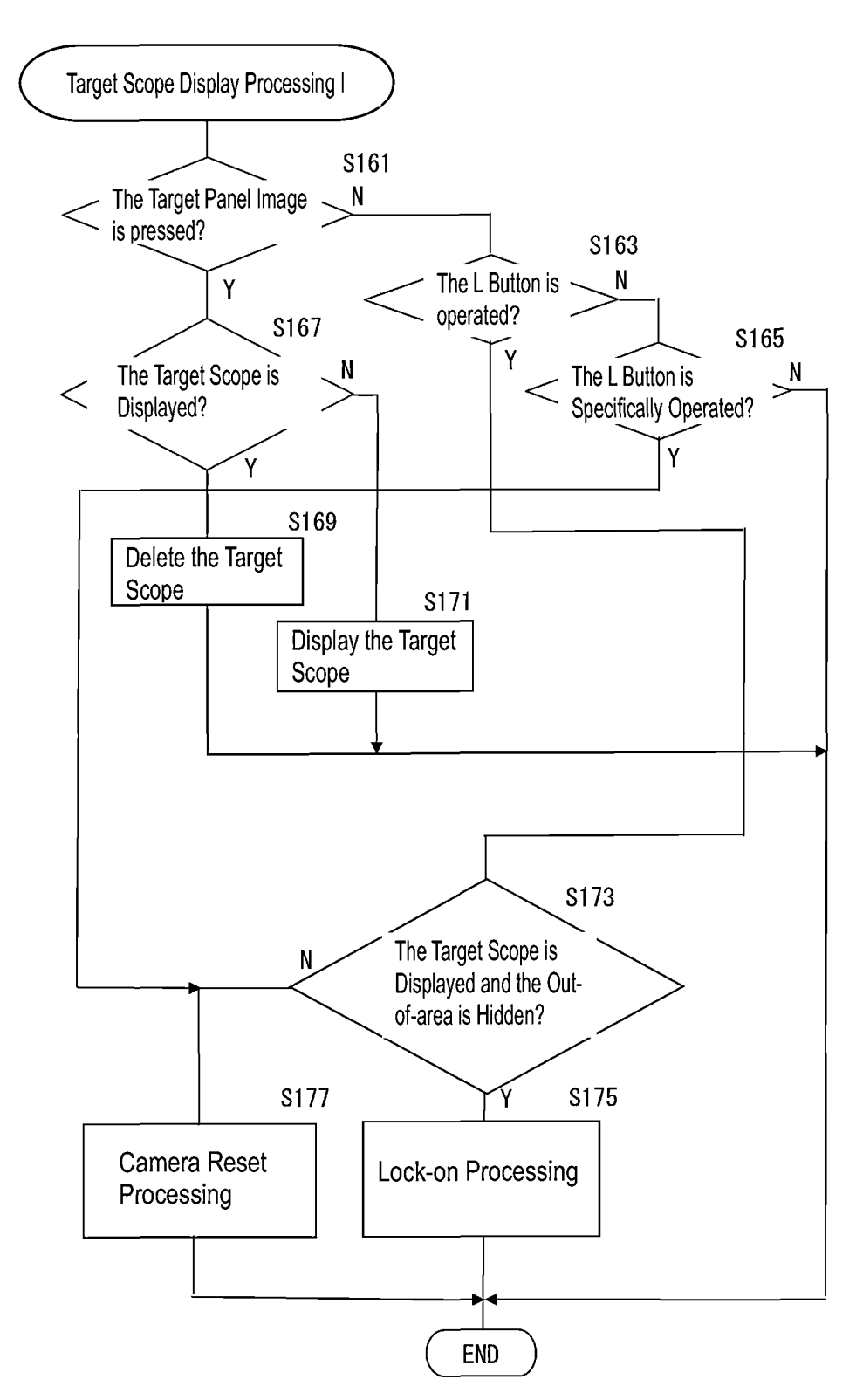

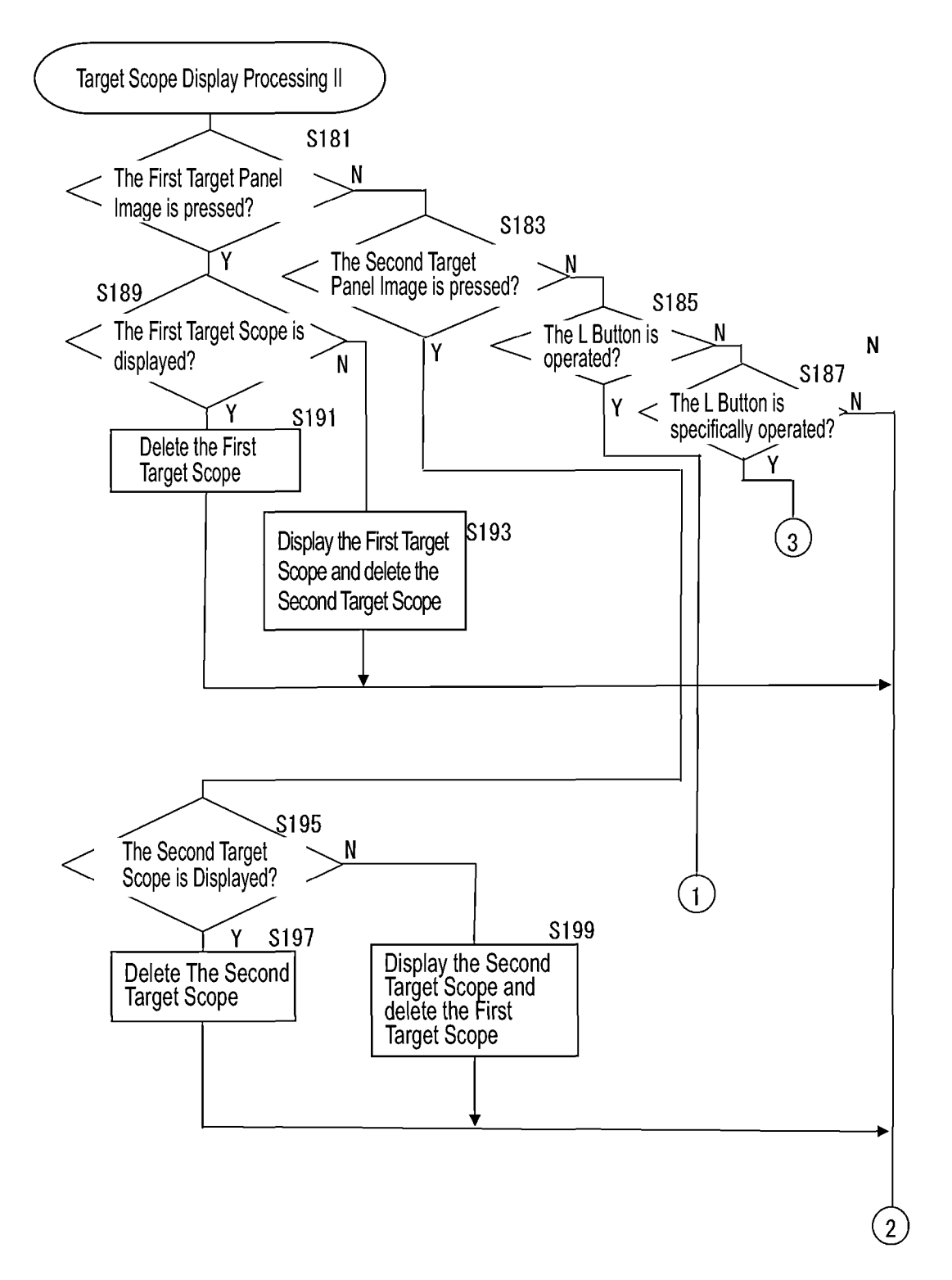

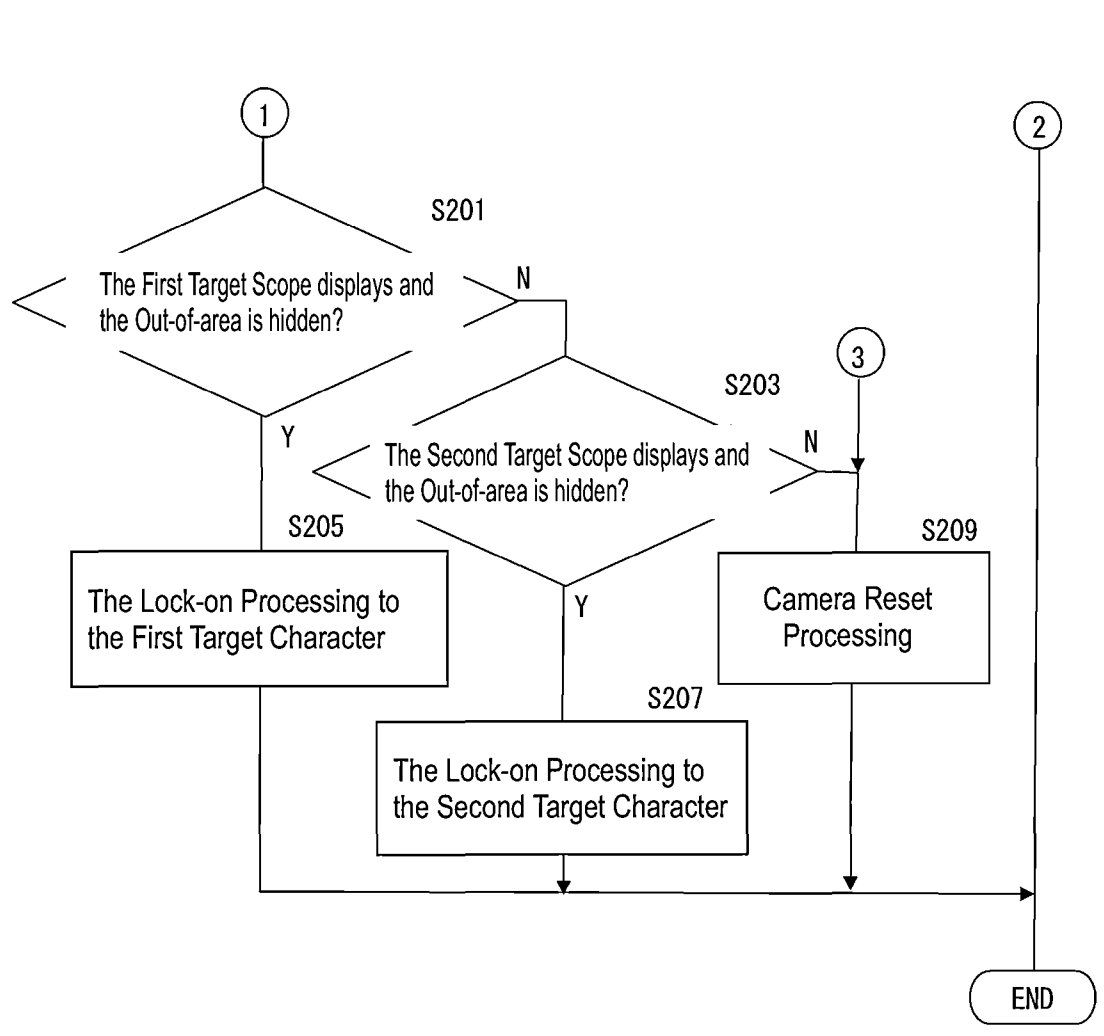

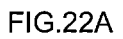

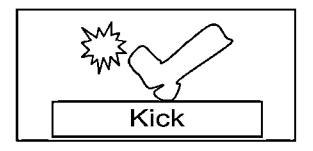

FIG.22B

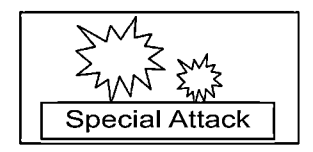

5

## STORAGE MEDIUM STORING A GAME PROGRAM, GAME SYSTEM, AND GAME CONTROL METHOD FOR DISPLAYING A TARGET IMAGE IN A SEPARATE FRAME

## TECHNICAL FIELD

The present invention relates to a game displaying a target object to be locked on as another small image (icon) different from an image of a game space.

## BACKGROUND ART

A game in which a player character controlled by a player attacks a target object such as an enemy character is known. <sup>11</sup> In order to play this kind of game easily, as described in JP2007-272123 and JP2010-017395, a game in which an lock-on function is provided for fixing a target object to be attacked within the field of view is known.

The lock-on functions described in the prior arts notify <sup>20</sup> that which of the target is a lock-on target by surrounding the target object displayed in the game image, that is, the target object itself which exists in the game space, with a frame showing the lock-on target to the player.

However, in a display method of the prior art, an image of <sup>25</sup> the game space is complicated, and in addition to this, it is only possible to specify an object within the field of view of the virtual camera of the game space, that is, within an area displayed on the display, as the lock-on target.

#### SUMMARY OF INVENTION

#### Technical Problem

In order to solve the above problem, the present invention <sup>35</sup> provides a storage medium storing a game program, a game system, and a game control method, which makes it possible to display a target object to be locked on is displayed as a small image and recognize which of the objects is the target easily. 40

#### Solution to Problem

The non-transitory computer-readable storage medium provided by the first aspect of the present invention stores a 45 game program causing a computer comprising a display and a controller controlled by a user to function as game space control means for generating a virtual game space, player object control means for generating a player object in the game space and causing the player object to act in the game 50 space based on object operation information input from the controller, target object control means for generating a target object in the game space and causing the target object to act in the game space, game image generate means for generating a game image which is an image obtained by photo- 55 graphing the game space from a specific sight line by a virtual camera and displaying the game image on the display, target image display means for displaying a target image which is a small image for specifying the target object on the display, and lock on means for instructing the game 60 image generate means to control the sight line of the virtual camera so that there exists at least a part of the target object specified by the target image in the game image when a lock-on operation is operated by the controller.

A game system provided by the second aspect of the 65 present invention stores a display, a controller controlled by a user, a game space control unit for generating a virtual

2

game space, a player object control unit for generating a player object in the game space and causing the player object to act in the game space based on object operation information input from the controller, a target object control unit for generating a target object in the game space and causing the target object to act in the game space, game image generate unit for generating a game image which is an image obtained by photographing the game space from a specific sight line by a virtual camera and displaying the game image on the display, a target image display unit for displaying a target image which is a small image for specifying the target object on the display, and a lock on unit for instructing the game image generate unit to control the sight line of the virtual camera so that there exists at least a part of the target object specified by the target image in the game image when a lock-on operation is operated by the controller.

A game control method provided by the second aspect of the present invention comprises a game space control step for generating a virtual game space, a player object control step for generating a player object in the game space and causing the player object to act in the game space based on object operation information input from the controller, a target object control step for generating a target object in the game space and causing the target object to act in the game space, a game image generate step for generating a game image which is an image obtained by photographing the game space from a specific sight line by a virtual camera and displaying the game image on the display, a target image 30 display step for displaying a target image which is a small image for specifying the target object on the display, and a lock on step for instructing the game image generate step to control the sight line of the virtual camera so that there exists at least a part of the target object specified by the target image in the game image when a lock-on operation is operated by the controller being executed by a computer having a display and a controller controlled by a user.

The target image display means, the target image display unit, and the target image display step can change a display situation of the target image in response to an activity state of the target object.

The game space control means and the game space control unit can generate the game space comprising a plurality of areas, and in this case, the lock on means and the lock on unit can accept the lock-on operation only when there exist the player object and the target object in the same area.

The target image display means and the target image display unit can superimpose and display an image indicating that the lock-on operation is not acceptable, for instance, the out-of-area image, on the target image when there exist the player object and the target object in the different area.

A controller can include a pointing device for specifying a point on the display and the lock-on operation can include a target specifying operation for specifying a display position of the target image by the pointing device and a camera reset operation to reset the sight line of the virtual camera.

The target image display means and the target image display unit can superimpose and display a predetermined image for indicating that the target image is specified, for instance, the target scope image, on the target image when the target operation is performed.

The target object control means and the target object control unit can generate several target objects and cause each of the several target objects to act in the game space, and in this case, the target image display means and the target image unit can display the target images not more than the number of the target objects (equal or less) generated by the target object control means on the display.

Target image display means and a target image display unit can display the target image for identifying one or more target objects selected in response to the operation by the <sup>5</sup> controller when several target objects are generated.

## ADVANTAGES OF THE INVENTION

According to the present invention, because an image showing a target object is displayed as a target image, it is possible for the player to recognize which object is selected as the target visually and instinctively, which makes it possible to facilitate a game play.

## BRIEF DESCRIPTION OF DRAWINGS

FIG. **1** is an external view showing an embodiment of a game device of the present invention.

FIG. **2** is a block diagram showing an embodiment of a hardware configuration of the game device shown in FIG. **1**.

FIG. **3** is a block diagram showing an embodiment of a functional structure of a control unit.

FIG. **4** is a screen diagram showing an example of a panel <sub>25</sub> image arrangement screen in a customization mode.

FIG. **5**A is a diagram of a state in the middle of moving the panel image selected in the customization mode.

FIG. **5**B is a diagram of a state in the middle of moving the panel image selected in customization mode.

FIG. **5**C is a diagram of a state of disposing of an old panel image in customization mode.

FIG. **6**A is a menu screen view for selecting a menu for deformation adjustment in regard to a camera panel image.

FIG. **6**B is a screen diagram showing movement adjust-<sup>35</sup> ment operation in regard to the camera panel image.

FIG. **6**C is a screen diagram showing scaling adjustment operation in regard to the camera panel image.

FIG. 7 is a screen showing a scene (a state where  $_{40}$  customization mode is turned off) in the game progress.

FIG. 8 is a screen diagram showing the scene (a state in which customization mode is turned off) in the middle of the game.

FIG. 9A is a diagram showing a target control panel  $_{45}$  image.

FIG. **9**B is an image diagram showing a state in which a target scope image is superimposed and displayed on the target control panel.

FIG. **9**C is an image diagram showing a state in which an 50 out-of-area image is superimposed and displayed on the target control panel.

FIG. **9**D is an image diagram showing a state in which the target scope image and out-of-area image is superimposed on the target control panel.

FIG. **10**A is an image diagram showing a first target panel image and a second target panel image superimposed and displayed on the target control panel.

FIG. **10**B is an image diagram showing the first target panel image superimposed and displayed on the target 60 control panel.

FIG. **10**C is an image diagram showing the second target panel image superimposed and displayed on the target control panel.

FIG. **10**D is an image diagram showing the second target 65 panel image superimposed and displayed on the target control panel.

FIG. **10**E is an image diagram showing the second target scope image and out-of-area image superimposed and displayed on the second target panel display unit.

FIG. **11** is a flowchart showing an example of a processing for registering a panel image in a state in which the customization mode is turned on, which is executed by the control unit.

FIG. **12** is a flowchart showing an example of a processing of modification adjustment in regard to the camera panel image.

FIG. **13** is a flowchart showing an example of a subroutine of a movement processing (see step S63 of FIG. **12**).

FIG. **14** is a flowchart showing an example of a subroutine 15 of scaling (see step S**67** of FIG. **12**).

FIG. **15** is a flowchart showing an example of a target control display processing, which is executed by the control unit **30**.

FIG. **16** is a flowchart a processing of interruption I in a <sup>20</sup> case in which there is a target character, which is executed by the control unit **30**.

FIG. 17 is a flowchart showing a processing of interruption II in a case in which there is two target characters, which is executed by the control unit 30.

FIG. **18** is a flowchart showing a processing of interruption III in a case in which there is two target characters, which is executed by the control unit **30**.

FIG. **19** is a flowchart showing an example of a target scope display processing I (see step S**125** in FIG. **15**).

FIG. **20** is a flowchart showing an example of a target scope display processing II (see step S**129** in FIG. **15**).

FIG. **21** is a flowchart showing an example of a target scope display processing II (see step S**129** in FIG. **15**).

FIG. **22**A is an image diagram showing an example of a kick panel image in letters "kick".

FIG. **22**B is an image diagram showing an example of a kick panel image in letters "special attack".

## REFERENCE SIGNS LIST

1 a game device

11, 21 a display unit

23 a touch panel

24 a touch screen

**30** a control unit

**306** a panel image registration unit

**307** a Panel image Adjustment Unit

**310** a Target Scope Unit **41** a selection display area

42 an arrangement display area

A an arrangement area

q, Q a panel image

55

602, 702, 802 target scope image

## DESCRIPTION OF EMBODIMENTS

FIG. 1 is an external view showing an embodiment of a game device according to the present invention. As shown in FIG. 1, the present game device 1 has an upper body 10 and a lower body 20, both of which have a thin rectangular shape. The upper body 10 and the lower body 20 are connected each other so as to be opened and closed by rotating around the hinge portion 1A in the center. On the surface to which the upper body 10 and the lower body 20 are opposed, that is, on both sides of the surface shown in FIG. 1, display units 11, 21 having the desired size having rectangle shape in the center are provided respectively.

Liquid crystal panel display, plasma displays, and EL (Electro luminescence) display or the like can be employed as the display units 11 and 21.

The lower 20 has a known operation member 22 as a controller of a game apparatus on the left and right sides 5 with respect to the display unit 21. The operation member 22 has a start button 221 and a select button 222, also includes four buttons 223 through 226 comprising X, Y, A, B, a cross button 227, and an analog pad 228. Further, the operating member 22 includes an L button 22L and an R button 22R 10 disposed at the left and right corners of the upper portion of the lower body 20.

The start button 221 is provided in order to instruct the start of the game. The select button 222 is provided for performing an instruction in order to respond the selection of 15 a type of game and the selection request of the various others. An A button 223 is provided in order to instruct the action such as punching and jumping, for example, against the player character, for example. A B button 224 is provided in order to instruct changes of the content selected by the 20 select button 222 or the cancellation of the action instructed by the A button 223. An X button 225 and a Y button 226 are used secondarily, in a case in which there is an instruction other than the instruction by the A button 223 and the B button 224, for example, an instruction to use weapons 25 receiving the detection signals from the touch screen (disand items. The cross button (directional pad) 227 has vertically and horizontally pressing units and sensing units for sensing pressures in four portions. The cross button 227 is provided in order to instruct a movement direction of the player character and the like that appear in the game within 30 the game space, and instruct movement direction of a cursor by pressing selectively to any one of the pressing units. The analog pad 228 comprises an operating handle erected so as to be tiltable and a joystick including a detector for detecting the tilting direction and tilting angle of the operating handle, 35 and is provided in order to instruct the movement direction of the player character. The L button 22L and the R button 22R can be used for the same operation as the A button 223 and the B button 224, or also be used for an secondary operation thereof. Further, in the present embodiment, the L  $_{40}$ button 22L is operated even in a case in which the sight line of a virtual camera positioned within the game space for taking the game image is reset (camera reset).

On the upper surface of the display unit 21, a touch panel 23 is laminated. As The touch panel 23, a panel using the 45 transparent material of the thin layers for sensing pressure operation position (including touch) can be employed. The sensing type of the pressing, in addition to the pressuresensitive element electrode type, voltage drop detection type, optical and capacitive coupling type or the like can be 50 employed suitably. Further, the touch panel 23 detects the two dimensional coordinate of the pressing position, for example, by detecting the pressing position of the upper surface by the player's finger or stylus pen 25 as a detection signal such as the voltage in the direction orthogonal. It is 55 detected any of the image of the screen of the display unit 21 was pressed by corresponding to the relation between the display coordinates of the image displayed on the display unit 21 and the orthogonal detecting signal of the touch panel 23 (position coordinates) in advance. Further, a con- 60 tinuous pressing is detected by periodically repeating pressing detection operation to the touch panel 23 at a high speed. For example, the time when the state in which the pressing has been detected continuously is cancelled (the detection is interrupted) can be detected. Further, it is possible to detect 65 variation (i.e., movement) of the pressing position detected in a state in which the pressing is detected continuously. In

a manner of pressing with a finger or the like, the pressing position is detected with a width, in which case, after the calculation of the center point (calculation of the center of gravity), this point may be treated as the pressing position. Hereafter, a structure comprising the display unit 21 and the touch panel 23 for detecting the pressing position or the pressing state will be a touch screen 24.

FIG. 2 is a block diagram showing one embodiment of a hardware configuration of the game device shown in FIG. 1. The game device 1 has a computer and a CPU (Central Processing Unit) 300. The CPU 300 is connected to a ROM (Read Only Memory) 321 and a RAM (Random Access Memory) 322 via a bus BA.

In addition, the game device 1 has a graphic processor 323, VRAMs (Video RAM) 111, 211 and an audio processor 331. The graphic processor 323 displays required images on each of the display units 11, 21. The VRAMs 111, 211 correspond to the display units 11, 21. The audio processor 331 generates acoustic signals such as game sound effects, BGM, voices, and outputs acoustic signals to speakers (or earphone jack, not shown, provided to the side), not shown in figure, provided to the left and right of the display unit 11 of the upper body 10.

Also, the game device 1 has an Input Signal Unit 34 for play unit 21 and touch panel 23) continuously and detecting the pressing and the coordinate information. Further, the game device 1, if necessary, can be connected to a wireless communication module 25. The wireless communication module 35 can implement data communication between other server devices on the internet via wireless communication based on the communication standard such as HSPA (High Speed Packet Access) or the like. In the wireless communication module 35, a game program and game data are downloaded from the server device storing a game program and game data on the internet. The game media 36 stores the game program and the game data. The game program and the game data are downloaded to the RAM 322 from the game media 36. The game data includes each character appearing in the game space, various objects making the game space, various kind of data needed for the game progress, further, images and various kinds of icons (including panel images) of the each menu screen displayed on the display unit 21. Here, the wireless communication module 35 makes it possible to perform a match game or the like with other players by going through data communication between other game device via (or without) the internet.

The ROM 21 stores a program for loading a game program and various data from the wireless communication module 35 or the game media 36 or the like to the RAM 32. Also, an external memory 37 is used for storing a game history as serve information when it is saved (stored) in the middle of the game, and is a memory stick or USB (Universal Serial Bus) memory and so on. In this case, a connection terminal, which can communicate with the external memory 37 in suitable position of the body of the game device 1, may be provided. The RAM 32 has a loading area for storing the loaded game program and game data, and a work area for using when the CPU 300 executes the game program.

The CPU 300 controls the game progress by implementing the game program loaded into the RAM 322 according to the pressing on the touch screen 24 and the contents of the operation to the operation member 22. Specifically, the CPU 300 controls the game progress in the following steps. The CPU 300 detected the operation by the stylus pen 23 by using the touch screen 24. This operation signal is input through an Input Signal Unit **34**. The CPU **300** inputs the operation signal from the operation member **22**. The CPU **300** executes the predetermined game progress processing corresponding to the operation signal in accordance with the game program developed in the RAM **322**. The CPU **300** displays the processing result on the screen of the display unit **11** as the image (hereinafter, game image) showing the game progress. In addition, if necessary, the CPU **300** outputs an audio signal (hereinafter, game sound) showing the game progress to the speaker **33** or the earphone jack.

The graphic processor 323 executes the graphic processing of the game image to the display unit 11 in response to instructions from the CPU 300. That is, the CPU 300 determines the contents of the game images to be displayed on the screen of the display unit 111, based on the operation signal and the like input from the operation member 22 and the touch screen 24 by the player. The CPU 300 causes the graphic processor 323 to generate the necessary graphic data in regard to the contents and to perform the graphic pro- 20 cessing by using the graphic data. The graphic processor 323 generates the game image in predetermined period, for example, each 1/60 second based on the graphic data, and writes the game image generated to the VRAM 111. The game image written in the VRAM 11 is read out repeatedly 25 in each 1/60 second in frame units, and drawn on the display unit 11.

Also, the graphic processor 323 performs the graphic processing of the image to the display unit 21 mentioned below in response to instructions from the CPU 300. That is, 30 the CPU 300 determines the contents of the image to be displayed on the screen of the display unit 21 based on the operation signal and the like input from the operation member 22 and the touch screen 24 by the player. The graphic processor 323 generates the necessary graphic data 35 in regard to the content, and performs the graphic processing by using the graphic data. The graphic processor 323 generates the image in predetermined period, for example each 1/60 second based on the graphic data, and writes the game image generated to the VRAM 211. The game image written 40 in the VRAM 211 is read out repeatedly in each 1/60 second in frame units, and drawn on the display unit 21. Here, the CPU 300, the ROM 321, the RAM 322, the graphic processor 323 and the sound processor 331 constitutes the control unit 30.

The game executable according to the present game device **1** includes a game performed by one player, in addition to a game by multiple players The game performed by one player may be a game to be carried out against NPC (Non Player Character) controlled by the CPU so as to act <sup>50</sup> according to the game rule set in advance, in which case, it may be a team competitive game such as soccer game. The type of the game can be also applied to various battle competitive games and race games.

Here, an example of the game performed by the game 55 device 1 will be explained. The present game is a battle game, and several game spaces for the battle (battle game spaces) and a game space (base game space) which causes the player character operated by the player to prepare for a battle are prepared. In each of the battle game spaces, 60 monster characters of NPCs which are targets are assigned and various enemy characters which are NPCs are prepared for the purpose of direction and the like which increases the difficulty of the game. Enemy characters and monster characters are controlled so as to perform various actions such as 65 fighting with the player character or the like according to the game program in the battle game space.

The player character supplements various items (weapons, buddy characters that are NPCs which are buddies of the player character) for battles by using points given in advance or earned in the results in the past and other. The buddy characters are controlled by the game program so as to perform actions to indirectly support the battle action of the player character.

In addition, the player character is, for example at random, given a command of the extermination or capture of the monster character in the base game space. After accepting the command and supplementing and reinforcement required items, weapons, buddy characters and the like, the player character moves to a battle game space in which the monster character is assigned. Then, the player character fights which various enemy characters in the battle game space of the destination and within a predetermined time limit. The battle game space is divided into a plurality of battle areas. The player character finds finally the monster character that is a target relying on the whole map, and fights with the monster character. Then, the player character achieves the command within the time limit and returns to the base game space, thereby the player can acquire a predetermined point. After that, the CPU 300 terminates one game stage.

In the above, the player is required to instruct the use of items rapidly and determine situations quickly in order to proceed with the battle advantageously. Various instructions for the game progress can be performed by the mechanical operation member 22. However, judging from immobilization of the arrangement of the operation member 22 and abundance of kinds of the instructions, it is preferable to be possible with a certain degree to prepare the panel image corresponded to the content of instructions associated with the game progress. For example, this will be explained referring to FIG. 8. Of the panel images displayed on the display unit 21, for example when any of up, down, left and right portions of the camera panel image Q1 is pressed, the sight line of the virtual camera for taking the game image on the display unit 11 is pivoted in the corresponding direction, which makes it possible to vary the field in regard to the game space. Also, if the buddy status panel image Q10 is pressed, it is possible to comprehend the situation of buddy characters immediately and rethink of a game strategy. In addition, if the action short cut panel image is pressed, it is possible to instruct a predetermined action in regard to the player character. Accordingly, in the present embodiment, as described below, in the base game space, an arrangement in which the player character prefers to dispose the panel image corresponded to the content of the instruction of the game progress on the display unit 21 is (customized and) registered. It is possible to set the customization mode in the base game space that allows such customization processing without interrupting the progress of the battle game in the battle game space. The game progress may be interrupted in the middle of the battle game.

FIG. 3 is a block diagram showing one embodiment of a functional structure of the control unit. The control 30 of the game device 1 functions as a mode determination unit 301, an operation receiving processing unit 302, a game progress processing unit 303, the Upper Screen Display Unit 304, the Lower Screen Display Unit 305, a panel image registration unit 306, a Panel image Adjustment Unit 307, a trash processing unit 308, an accord determination unit 309, a Target Scope Unit 310 and the like. The mode determination unit 301 determines whether the customization mode is selected or not after the game starts by performing the game program developed by the RAM 322. The operation receiv-

ing processing unit 302 performs a receiving processing of the operation signal from the operation member 22 and the touch screen 24. The game progress processing 303 controls the game progress based on the processing by the operation receiving processing unit 302. The upper display processing 5 unit 304 causes the screen of the display unit 11 to draw the game image in response to the instructions from the game progress processing unit 303. The Lower Screen Display Unit 305 draws a predetermined image on the screen of display unit 21. The panel image registration unit 306 sets 10 the selection of the panel image, arrangement on the screen and the like by using the screen of the display unit 21 based on the instructions of the player in the customization mode. In the customization mode, the Panel image Adjustment Unit 307 adjusts such as the deformation of the image to the 15 predetermined panel image and the like showing a selected virtual camera. The trash processing unit 308 performs a cancellation (disposition) processing in regard to the panel image which is selected or supposed to be selected in the customization mode. The accord determination unit 309 20 determines whether or not the panel image which is the same as or corresponding to the predetermined panel image planning to be displayed on the display unit 11 in the middle of the game is selected on the display unit 21 by the panel image registration processing 306. The Target Scope Unit 25 301 performs the sight line changing processing of the virtual camera, in case in which the target scope for permitting the processing for causing the virtual camera to direct toward the target character is displayed and deleted, and the L button is operated.

The mode determination mode **301** determines whether or not the customization mode is selected and operated by the player after the start of the game, that is, while the player character is in the base game space or the battle game space. The selection operation of the customization mode is per-55 formed in the basic menu screen displayed on one of the display units **11** and **21**. That is, if a predetermined button in the operation member **22** (e.g. start button **221**) is pressed, one screen of the display units **11** and **21** returns to the basic menu screen, thereby the customization mode and the like is 40 selectable. Also, an icon for shifting to the customization mode may be positioned and displayed so as to be possible to be operated.

The operation receiving processing unit 302 detects input of the operation signals from the operation member 22 and 45 the touch screen 24 continuously at a predetermined period. The operation receiving processing unit 302 determines whether any of the button 221 through 226, the L button 22L, the R button 22R, the cross button 227 and the analog pad 228 is operated, and inputs a detected signal into the 50 game progress processing unit 303 and a needed processing unit, when the operation signal from the operation member 22 is detected. In addition, when the pressing signal is input from the touch screen by pressing through a finger of the player or stylus pen 25, the operation receiving processing 55 unit 302 calculates the position coordinates from the pressing signal, and inputs the position coordinates into the game progress processing unit 303 and the needed processing unit. The operation receiving processing unit 302 is capable of detecting an operation mode in which, for example, the 60 stylus pen 25 is slid while being pressed on the touch screen 14 by detecting continuously whether the touch screen and the like is pressed or not. Further, it is possible to detect that the stylus pen 25 is away from the touch screen 24 if the signal which has been detected continuously is interrupted. 65

Based upon the signal and the like input from the operation receiving processing unit **302**, the game progress processing unit **303** develops the game according to the game program, and instructs the graphic processing of the game image to the Upper Screen Display Unit **302** accordingly. For example, when it is detected that the analog pad **228** was leaned and operated in a predetermined direction, for example, to the left, the game progress processing unit **303** instructs the graphic processing for making the player character walk to the left on the game screen in response to the signal. In this case, the Upper Screen Display Unit **304** displays the direction image for causing the player character to walk to the left.

In the battle game space, the virtual camera controlled for the movement according to the instruction of the player in conjunction of the movement of the player character or, for example, by using the cross button 227 is positioned. The image within a predetermined field of view in the sight line direction of the virtual camera is drawn on the display unit 11. Usually, the behavior of the virtual camera is controlled by the game progress processing unit 303. The virtual camera is, for example, capable of moving in the horizontal or vertical direction in a required radius around the player character, and controlled so that a required field of view around the player character can be taken from the rear of the player character basically. For example, one scene of the battle game of which the player character was taken in the center is drawn on the display unit 11 shown in FIG. 7 and FIG. 8.

Further, incase in which the position coordinate is input via the operation receiving processing unit 302 from the touch screen 24 in the middle of the game, the game progress processing unit 303 performs the processing for determining the content of instruction related to the game progress in response to the continuity of the input of the position coordinate, the changes of the position coordinate input or the like, and a displaying address showing a displaying position of various icons (including panel images) displayed on the display unit 21. For example, the game progress processing unit 303 determines that the position coordinate from the touch screen 24 is any place on the screen of the display unit 21 corresponding to and identifies the panel image shown at the position, which makes it possible to specify the panel image pressed by. As a result, the game progress processing 303 reflects a function or processing in the game progress accordingly. Additionally, after the stylus pen 25 or the like is slid on the touch screen 24, in a case in which the calculated position coordinate is changed, it is possible to detect the instruction including the slide operation by using the change of direction and change of speed.

The Upper Screen Display Unit **305** performs the display processing in regard to the panel image for setting and adjusting the panel image arrangement screen (see FIG. **4**) in the customization mode, the panel image selection screen (see FIG. **5**) in the customization mode, the panel image adjustment screen (see FIG. **6**) in the customization mode, the arrangement panel image display (see FIG. **7** through FIG. **10**) displayed on the display unit **21** in the middle of the game and the like, as mentioned below.

The panel registration processing unit **306** determines an arrangement of the panel image in response to the instruction from the player so as to show the arrangement of the panel image on the panel image selection screen (see FIG. **5**) in the customization mode, and performs the registration processing of the arrangement result finally. For example, the panel image arrangement screen shown in FIG. **4** is a screen in which the registration processing is performed. In the present embodiment, the customization mode is selected

at anytime of after the game starts, thereby the customization mode for the arrangement processing of the panel image can be performed.

As shown in FIG. 4, the screen of the display unit 21 in the customization mode includes a display portion of the 5 arrangement of the panel that is set as the menu in the upper side, and the selection display area 41 and the arrangement display area 42 that are the primary display areas. The panel images of the selection candidates are positioned preliminarily on the top and the left of the screen within the 10 selection display area 41. In the arrangement display area 42, the panel image, which is selected among the panel images that occupy the substantially central portion of the screen and are displayed in the selection display unit 41 and the player desires, is selected and positioned. A guide 15 display area 43 for explaining content of the panel image currently selected is set in the lower side of the arrangement display area 42 of the screen, and the display areas for displaying the trash can icon 44, return icon, OK icon is set 20 on the right side of the screen.

The panel images, which are the selection candidates, are displayed collectively in each superordinate concept (category) in the one portion of the selection display area 41, for example the left area. That is, the panel image displayed in the left area of the selection display area 41 forms one virtual 25 annular band that each of the panel images of the selection candidates is provided continuously in series. Then, if the player slides upward or downward while the touch screen is pressed by the stylus pen 25 (or finger), the annular band is turning in the slide direction, the panel image in which a new 30 selection candidate appears on the display unit 21 and the panel which has been displayed will be deleted. The turning processing of the annular band may be performed by determining whether the position coordinates change into upward or downward and instructing the turning direction, after 35 calculating the temporal change of the position coordinates from the touch screen 24, more preferable by setting the turning speed or the amount of turning from the change of the speed of the position coordinates. In a state in which the customization mode is ended and transferred to the game 40 progress, the Lower Screen Display Unit displays enlarged arrangement display area 42 on the screen of the display unit 21, thereby operability in regard to arranged panel image is improved by enlarged amount.

Part of the annular band is shown on the screen in FIG. 4. 45 In the part of the band displayed, the camera panel image **412**, the item panel image, the status panel image, the map panel image is visible from the upper side. The camera panel image **412** is in the selectable position, and three kinds of the panel image **q1** through **q3** included in the category of the 50 camera are arranged and displayed to be selectable. The display method of the panel image is performed hierarchically between the display of each category and the display of the panel image included in the lower-order in the selectable position, which makes it possible to display 55 effectively a lot of the panel images even in the narrow area (selection display area **41**).

The panel images of a plurality of categories are prepared as the selection candidate. For example, there are the camera panel images of the large and small size and the target 60 control panel image, as the camera category. There are the my status panel image, as the status category. There is the buddy status panel image, as the status category. There is the map panel image as the map category. There are the item selection panel image, bullet/bin switching panel image and 65 the like, as the item category. There are the item porch panel image, the preparation panel image, and the action shortcut

panel, as the shortcut category. There are a kick panel image and a sign image panel, as other categories.

Here, function (content of the processing) corresponded to the each panel will be explained briefly. The camera is associated with the function for turning the sight line of the virtual camera. When any pressure to the up, down, left and right portions of the cross button image drawn on the inside of the camera panel image is detected, the sight line of the virtual camera turns the direction corresponded to the portion of the pressure, that is, the vertical direction and the lateral direction, on the required radius around the player character. In parallel with the turning processing, the direction of the face of the player character is changed into the direction in which the virtual camera is facing. The processing is also performed in regard to operation on the cross button that is the operation member 22. The target control panel image is used for the reset operation (for example, operation onto the L button 22L) in regard to the virtual camera, and corresponded to the function to perform the instruction for facing toward the direction of the monster character which is the target in the battle game space. After the panel is operated, the current direction of the sight line of the virtual camera in the battle game space is changed so that the direction of the sight line faces the current position of the monster character or a predetermined portion of the monster character.

The my status camera is corresponded to the function that displays the status (virtual physical strength, stamina, and the like) of the player character. The physical strength decreases gradually by receiving attack action from the opposite in the battle game, and increases by using a particular item. When the physical strength is reduced up to a predetermined value, the match in the game space will be ended as defeat. Further, the stamina decreases gradually by performing various movements, and increases by taking a break action or using a particular item. Stamina value is reflected by the movement of the player character. For example, the movement or attack action corresponds to the stamina value, thereby the reduction of the capacity of action such as slowing down and decreasing of the attack force in response to the reduction of the stamina value is positioned. The buddy status panel image is corresponded to the function for displaying the status such as the situation of the physical strength of each buddy character "player 2, player 3, etc." acquired in the base game space. In a case in which there is no buddy character, for example, the whole panel image is displayed with darkening or low brightness, and the buddy status panel image becomes unselectable. The physical strength and stamina of the buddy character is also controlled so as to be increased or decreased according to the game program in the same manner, and controlled so as to perform the action with exercise capacity according to those values. Additionally, in the above, player 1 corresponds to the player character.

The map panel image is corresponded to the function for displaying planar map of the battle game space in the destination of the player character therein. The location of the player character is displayed on this map, locations of the buddy characters and monster characters are also drawn as identifiable marks, if necessary. The battle game space is divided into a plurality of the battle areas, and the game image displayed on the display unit **11** is usually the battle area that there exists the player character. As shown in FIG. 7 showing one scene of the battle game, for example, information of the battle area is described by serial number (in FIG. **7**, **1**, **2**, **3**, **4**, **5**) in the map image **122**. Also, each time the map panel image is designated on the display unit

10

21, a display state of the map image 122 within the display unit 11 is switched between normal wide display and larger display alternately or in stages. The same as the map image 122 to be displayed on the display unit 11 is displayed in the map panel image. The map image 122 is switched between 5 the wide display and the larger display in each time the map panel image is pressed. In the display unit 21, when the map panel image is arranged, the map image 122 on the display unit 11 may be hidden. In addition, the map image 122 may be displayed in regard to the only wide area display.

For example, a virtual band provided continuously annularly is formed and the annular band is turned by the slide on the touch screen 24 by the stylus pen 25, thereby the item selection panel image displays selectively apart of a plurality of the items. Then, pressing on the image being displayed 15 makes it possible to specify the item.

The item porch panel image is corresponded to the function for displaying the item image. When the item porch panel image is pressed and specified, an image, which shows the item the player character has, is vertically and horizon- 20 tally displayed, for example. The item displayed will be able to be used when the player presses on the image of the item. The items include virtual tools (smoke ball, etc.) used in the middle of the battle, and the one which is used for recovery of the virtual physical strength of the player character and 25 increase of the virtual stamina. If the action shortcut panel image is pressed and specified, the images showing various operations (actions) arranged on a lower layer are, for example, vertical and horizontally arranged and displayed, for example. After one of the item images is pressed, the 30 player character performs the action. The items include greeting, bow or the like.

The kick panel image makes the player character perform a kicking motion. The content of the kicking motion may be changed (for example, single kicking motion and continuous 35 kicking motion) according to the situation of the game progress and the player character. In a case in which there exists a buddy character, the sign panel image makes it possible to exchange information virtually and acquire respective position information and status information (such 40 as physical strength, stamina).

In FIG. 5, the arrangement display area 42 is set with an integer number of the panel images with the basic size, and is set to a rectangular size corresponding to 6 (3 2 matrix), in the present embodiment. As shown in FIG. 5A, the 45 arrangement display area 42 has arrangement areas A1 through A6 corresponding to the panel image of the basic size. Accordingly, at most, it is possible to arrange six panel images with the basic size. The details of FIG. 5 will be explained below.

In FIG. 4, a plurality of the panel images is already arranged. For convenience of description, the panel image in the selection display area 41 is shown in "q" of a small letter, and the panel image in the selection display area 42 is shown in "Q" of a big letter (the same as FIG. 5).

In FIG. 4, the camera panel image q1 whose size is small is selected, and the panel image Q1 is shown in the arrangement display area 42. Moreover, there is the category of the camera in a selectable position, and it is shown that the small camera panel image q1 is non-selectable by darkening or 60 low luminance in order to indicate that the small camera panel image q1 has been already selected. The size of the small camera panel image Q1 is a size corresponding to two arrangement areas in the row direction. Also, not shown in the figure, the display size of large camera panel image  $q^2$  65 within the arrangement display area 42 is a size corresponding to three arrangement areas in the row direction. In

addition, regarding panel images having the same function, panel images having different sizes are prepared accordingly considering individual difference and so on in visibility and operability. For example, regarding the my status panel image having large and small (L, S) size, the small size is a standard size, and the large size is a size corresponding to two arrangement area in the column direction.

In the example of FIG. 4, in other arrangement areas of the arrangement display area 42, for example, in the upper left arrangement area A1, the buddy status panel image is selected and arranged, in the middle left arrangement area A3, the my status panel image is selected and arranged, in the right lower arrangement area A6, the item porch panel image is selected and arranged. Also, in the selection display area 41, in a case in which there exist one or two panel images included in one category, the panel images are displayed as q1, and q2. Furthermore, although the maximum number of the panel images included in one category are three as shown in an example of the camera in the present embodiment, the present invention is not limited to this, the maximum number of the panel images may be two, on the contrary, four or a predetermined number more than four. In addition, the present invention may be a manner that does not employ the hierarchical structure such as the category.

FIG. 5 is a diagram explaining the processing from the selection to the arrangement of the panel image, FIG. 5A is a diagram showing a state in the middle of moving the panel image q2 of the selection display area 41 to the arrangement area A3 of the arrangement display area 42 as the panel image Q2, FIG. 5B is a diagram showing a state in the middle of moving the panel image q1 of the selection display area 41 as the panel image Q1 having a size with two rows between the arrangement area A3 of the arrangement display area 42 and A5, FIG. 5C is a diagram showing a state in which the trash processing (disposal processing) is performed in regard to an old panel image Q-old that has been arranged in the arrangement area A5 in the middle of moving the panel image q2 of the selection display area 41 to the arrangement area A5 of the arrangement display area 42 as the panel image Q2.

First, in FIG. 5A, if it is determined that the position coordinate calculated by the pressure on the touch screen 24 by the stylus pen 25, the control unit 30 (the panel image registration unit 306) determines that the panel image q2 is selected. Then, the movement mark 45 indicating the movement direction is displayed as the effect, and the panel image q2 is moved in a manner that follows the defected position coordinate on the screen of the display unit 21, in response to a change of the position coordinate calculated by the slide on the screen 24 by the stylus pen 25. If it is determined that the detection of the position coordinate is interrupted, that is, the stylus pen 25 separated from the touch screen 24, an arrangement area (in FIG. 5 An arrangement area A3) including the position coordinate calculated lastly is 55 extracted as the destination arrangement area, and arranged so that the panel image q2 is arranged in the arrangement area A3. Such an arrangement processing is performed, by positioning so that the center of the panel image Q2 and the center of the arrangement area A3 correspond, for example. Accordingly, if the player slides the stylus pen 25 up to entering the arrangement area A3, after that, alignment is performed automatically by the panel image registration unit **306**. Therefore, it is possible to perform the specifying operation by the slide operation roughly and smoothly.

FIG. 5B shows a state just before the panel image q1 is arranged to the arrangement area A3, A5 of the arrangement display area 42. The time when the panel image q1 is changed into the panel Q1 may be any one of the selection time in the selection display area 41, in the middle of moving time in the arrangement display area 42, and the definite time of the destination arrangement area.

FIG. 5C shows a middle state in which the selected panel 5 image q2 is arranged to the arrangement area A5 of the arrangement display area 42. Although the (old) panel image Q-old has already been arranged in the arrangement area A5, since the OK icon has not been operated yet, it is possible to change to the desired arrangement. Since only one panel 10 image can be arranged in one arrangement area, if it is determined that overlap of area occurs due to location area information extracted from the position coordinate of the stylus pen 25 corresponding to a new panel image q2 (Q2) and arrangement area information of the old panel image 15 Q-old, the panel image registration unit 306 displays that determination in the guide display area 43, if necessary. In addition, when the arrangement of the new panel image Q2 is determined (the stylus pen 25 is separated from the touch screen 24), after the new panel image Q2 is arranged in the 20 arrangement area A5 and the old panel image Q-old is automatically moved (displayed address of the old panel image Q-old is changed continuously in a predetermined direction) toward the trash icon 44 according to the arrow mark 451, the panel image registration unit 306 performs the 25 effect of the disposal processing for deleting at the display position of the trash icon 45. From the time of overlapping with the old panel image, the processing for darkening or low luminance may be performed so as to notify that the old panel image is a target of disposal.

The Panel image Adjustment Unit 301 is one processing of the customization mode, and is provided for performing adjustment such as deformation in regard to the selected panel image, for example, the camera panel image. Regardless of before or after the arrangement registration of the 35 panel image in the customization mode, the deformation adjustment processing is acceptable only in a state in which the panel image is arranged in the arrangement display area 42 in the customization mode. In the present embodiment, the deformation or the like include the movement which is 40 disarrangement and the scaling which is modification. The deformation or the like make it possible to improve accuracy and rapidity of the operation instruction in response to the operation habit of the player. The transformation processing is performed within the arrangement area which is arranged. 45 In order to facilitate the deformation processing, the panel image is, for example, preferred to be composed of a plurality of the two-dimensional polygon and textures corresponding in the deformation processing.

FIG. **6** is a diagram explaining the deformation adjust- <sup>50</sup> ment to the camera panel image, and FIG. **6**A is a menu screen diagram for selecting the menu of the deformation adjustment. FIG. **6**B is a screen diagram explaining the movement adjustment operation, and FIG. **6**C is a screen diagram explaining the scaling adjustment operation. <sup>55</sup>

As shown in FIG. 4, in a case in which the camera panel image Q1 is in the arrangement display area 42, the adjustment character mark 46 is displayed in regard to the camera panel image Q1. Then, if the image of the adjustment character mark 46 is pressed, the screen transfers to the 60 adjustment mode screen shown in FIG. 6A.

In FIG. 6A, the camera panel image Q1 of the target of adjustment is displayed in the right half portion of a part of the display unit 21, the adjustment menu unit 47 is displayed in the other half portion. In FIG. 6A, the camera panel image 65 Q1 is displayed in the same size as the size in the middle of the game in which actual operation is performed, it is

possible to recognize directly adjustment or feeling. The display position of the panel image to be adjusted is not limited to the layout in FIG. **6**A. In fact, the display position of the panel image to be adjusted is arranged in the same position as the arrangement area set in the customization mode, which makes it possible to adjust in response to the actual operation.

Here, the relationship between the operation to the camera panel image Q1 and the processing of the panel image adjustment processing 307 will be described. Of the panel images, the panel image which is adjustable regarding a part of the image, for example, the camera panel image Q1 is composed of a plurality of the polygon and the textures, and has a part of the cross button image and the other part comprising background color image. About the part of the cross button image of those, it is possible to adjust within the range of the camera panel image Q1 (movement, deformation, etc.).

The movement icon 471 and scaling icon 472 as the adjustment menu are included in the adjustment menu unit 47, further, the test icon for allowing trail operation of the operating state after adjustment, the reset icon for resetting the adjustment content, the return icon for returning to the previous screen, and the OK icon for determining the adjustment content are included. The trial operation is a verification test of the operation feeling, such as whether or not the operation habit of the player is absorbed. Here, if the movement icon 417 is specified, the operation in the movement adjustment screen shown in FIG. 6b can be done, if the scaling icon 472 is specified, the operation in the scaling adjustment screen shown in FIG. 6C can be done.

FIG. 6B is a screen diagram in the middle of selecting the movement icon 471. For example, by changing display manner in regard to the movement icon 471, it is possible to recognize that the movement icon 471 has been selected. The player presses the touch screen 24 with the stylus pen 25 and slide as it is, thereby the Panel image Adjustment Unit 307 moves and displays the cross button image Q1 on the panel image in the direction corresponding, according to sequential direction of the slide and amount of slide of the position coordinates which are calculated by the operation receiving processing unit 302. Four, that is, up, down, left and right of the arrow marks 481 are displayed as a guide, and the arrow marks 481 notify that the cross button image Q1 is movable. In addition, in a case in which the stylus pen 25 is slid diagonally, information calculated by the Panel image Adjustment Unit 307 may cause the arrow mark 481 to move (shift) in the diagonal direction corresponding.

When the stylus pen 25 (or finger) is slid, having buffer
range in regard to trembling of the finger or the like may also make it possible to secure the stability of the operation. That is, when a change of the position coordinates with a predetermined size and more (for example, few numbers of dots in a pixel of the display unit 21, preferably about two dots)
is calculated, the image is moved by calculated value. Additionally, the Panel image Adjustment Unit 307 makes it possible to perform the movement indication as well by using the cross button 227.

FIG. 6C is a screen diagram in the middle of selecting the scaling icon 472. For example, by changing display manner in regard to the scaling icon 472, it is possible to recognize that the scaling icon 472 has been selected. The touch screen 24 according to the substantially center of the portion of the cross button image is pressed and slid from the position to one direction of upward, downward, leftward, rightward, thereby the Panel image Adjustment Unit 307 expands or contracts (stretch) the portion of the cross button partially,

according to sequential direction of the slide and amount of slide of the position coordinates which are calculated by the operation receiving processing unit 302. For example, if the stylus pen 25 is slid from the center of the cross button to upward, only the upper convex portion Q1-U and the lower 5 convex portion Q2-U of the cross button image are stretched symmetrically only in the vertical direction. If the stylus pen 25 is slid from the center of the cross button to downward, only the upper convex portion Q1-U and the lower convex portion Q1-D of the cross button image are contracted 10 symmetrically in the vertical direction. Additionally, if the stylus pen 25 is slid from the center of the cross button to leftward, only the left convex portion Q1-L and the right convex portion Q1-R of the cross button image are contracted symmetrically in the laterally direction. Then, if the 15 stylus pen 25 is slid from the center of the cross button to rightward, only the left convex portion Q1-L and the right convex portion Q1-R of the cross button image are stretched symmetrically in the laterally direction. The scaling is not limited to the convex of corresponding direction, and a 20 manner in which the entire cross button image deforms in regard to the vertical direction or the lateral direction may be acceptable. Further, the border 482 shown by the broken line in FIG. 6C shows a rectangle that circumscribes the vertical and lateral four convex of the cross button image after 25 camera panel image Q1, the buddy status panel image Q10 scaling. By displaying the shape of the rectangle, it is possible to understand the status of the scaling easily.

The Panel image Adjustment Unit 307 adjusts scaling the same as above, by operation signals of the cross button 227, the L button 22L, the R button 22R which are input via the 30 operation receiving processing unit 302. For example, the extension of the vertical direction of the cross image is performed by the operation of the upper side portion of the cross button 227, the contraction of the vertical direction of the cross button image is performed by the operation of the 35 lower side portion of the cross button 227, the contraction of the lateral direction of the cross button image is performed by the operation of the left side portion of the cross button 227, and the extension of vertical direction of the cross button image is performed by the operation of the right side 40 portion of the cross button 227. In addition, the whole cross button image is contracted by the operation of the L button 22L, and the whole cross button image is expanded by the operation of the R button 22R. As other adjustment embodiment, a manner in which the width of the convex portion is 45 changed, further, a manner in which the whole is tilted or rotated may be included.

FIG. 7 and FIG. 8 are screen diagrams showing one scene in the middle of the game (a state in which customization mode is turned off). A screen directing the game space in 50 which the battle is performed is displayed on display unit 11 of the upper side, the customized panel images is displayed on the display unit 21 of the lower side. The operation member 22 and the like, of the lower body 20, are omitted for convenience.

In FIG. 7, the player character 120 is displayed substantially in the center of the screen on the display unit 11, further, for example, the my status image 121, the map image 122, the items being selected, here certain stamina recovery item image 123 are displayed, and the buddy status 60 image is usually displayed in a region FG. That is, on the display unit 11, the my status image 121 or the like are synthesized and displayed on the two-dimensional image of the game space taken by the virtual camera. At least a physical strength gauge image 1211 and a stamina gauge 65 image 1212 are displayed in the my status image 121, the physical strength and the stamina of the player character are

always recognizable. In addition, a timer image 1213 for measuring the time limit of the game is also displayed. As mentioned above, the physical strength gauge image 1211 and the stamina gauge image 1212 are displayed so that the values are increased and decreased according to the consumption or recovery state of the physical strength and stamina and the gauge length is extended or contracted in conjunction with the current values. The my status image 121 such as the strength gauge image 1211, the stamina gauge image 1212, the time image 1213, and the map image 122, which are displayed on the display unit 11, are indicator images for displaying the status of the player character and the situation of the game for the player.

In the map image 122, position of the player character is shown by the mark P, in addition to this, battle area information are consecutively numbered in each of the battle areas which divides the battle spaces. In addition to the mark P, the positions of the buddy character and the target character are shown with distinguishable mark respectively in the map image 122 as necessary, thereby the player can even recognize which of the battle areas is the place in which the buddy character and the target character are, other than the player character.

In the display unit 21 in a state shown in FIG. 7, the are arranged, in addition to this, the action panel image, the mixture panel image, and the kicking panel image are arranged.

The accord determination 309 decides whether or not any one of the items displayed on the display unit 11 accords with the panel image which is selected in the customization mode and displayed on the display unit 21, and the display of the item image which accords is cancelled displaying by the Upper Screen Display Unit 303. In FIG. 7, as the buddy status panel image Q10 is displayed on the display unit 21, the buddy status image, which is supposed to be displayed in the display region FG of the display unit 11, overlaps with the buddy status panel image Q10. Therefore, in order to omit the waste of the dual display and see the game image easily and use the game image effectively, the buddy status image which accords is deleted from the display unit 11. Also, in a case in which the panel image corresponding is arranged in the arrangement display area 42, the my status image 121 and the stamina recovery item image 123 are also hidden. The image to be displayed/non-displayed is not limited to the image to be synthesized, may be objects or the like which exist in the virtual game space. Further, when the player presses and specifies any one of the display position of the player 1, the player 2, and the player 3 within the buddy status panel image Q10, the status information (physical strength, stamina, etc.) of the specified buddy character is displayed. Or, when the player presses the buddy status panel image Q10, the status information of the each buddy character may be extended and displayed within the 55 window formed separately on the display unit 21.

On the other hand, in FIG. 8, the buddy status panel image Q10 is not selected for customization, nor the buddy status image is displayed on the display unit 21. Therefore, the buddy status image 124 which is the same display content as the buddy status panel image Q10 is displayed in the region FG of the display unit 11, by the Upper Screen Display Unit 303. In this case, the required status information (in the figure, for convenience, indicated in  $\odot$  and  $\Diamond$ ) as described is also displayed so as to be visually recognized.

FIG. 9 is a diagram explaining the target control panel image Q20 which is selected in the customization and displayed on the display unit 21. FIG. 9A is a diagram showing an image in which the target panel image **601** is displayed corresponding to the target such as the monster assigned in each of the battle game spaces. FIG. **9B** is a diagram showing an image of a state in which the target scope image **602** is superimposed and displayed on the target 5 panel image unit **601**. FIG. **9**C is a diagram showing an image of a state in which the out-of-area image **603** is superimposed and also displayed on the target panel image unit **601**. FIG. **9***d* is a diagram showing an image of a state in which the target scope image **602** and the out-of-area **10** image **603** is superimposed and also displayed on the target panel image unit **601**. That is, the target control panel image Q**20** has a target display area (**601**) showing one target image **601**.

In FIG. 9A, the target control panel image Q20 is selected 15 in the customization mode and displayed in the arrangement area specified within the arrangement display area 42. The target panel image 601 is an image that imitates the predetermined monster, for example, an image that imitates the monster character previously corresponded in order to 20 appear in the battle game space to which the player character moves. The target control panel image Q20 is read out from the game data within the RAM 322, and displayed on the display unit 21. The monster character is a target character which is a target of the command of extermination or capture 25 in the base game space. Further, regardless of the command, the predetermined monster, for example, a monster whose value corresponding to the strength set respectively may be set as the target character.

If it is determined that the display position of the target 30 panel image unit 601 on the touch screen was pressed by the stylus pen 25 in the middle of the game, the Target Scope Unit 310 determines whether the target scope image 602 is displayed or not. If the target scope image 602 is hidden, the Target Scope Unit 310 superimposes and displays the target 35 scope image 602 (see FIG. 9B), on the contrary, if the target scope image 602 is being displayed, the Target Scope Unit 310 outputs instructions for deleting (see FIG. 9A) the target scope image 602 to the Lower Screen Display Unit 305. When it is determined that the command in regard to the 40 player character has been completed, the game progress processing unit 303 stops the display of the target scope image 602.

Additionally, the battle game space is divided into a plurality of the battle areas as described above, and a battle 45 proceeds in any one of the battle areas. That is, the game progress processing in the game image displayed on the display unit 11 is performed in the battle area basis, thereby the amount of data developed in the RAM 322 temporarily and the processing burden is buffered. Accordingly, in a case 50 in which the target character does not exist in the same battle area as the player character but exists in the different battle area, the player character directly does not get involved in the target character. However, on the other hand, it is preferable that the player character can recognize location or 55 the like of the target character in terms of the reflecting the strategy. Then, the game progress processing 303 constantly monitors which battle areas the target character is. Then, if the target character separates from the same battle area as the player character to other battle area, the Target Scope Unit 60 310 switches the image of the target panel image unit 601 from the image of FIG. 9A to the image shown in FIG. 9C in which the out-of-area image 603 is also displayed. In the reverse case, the Target Scope Unit 310 switches the image of the target panel image unit 601 from the image of FIG. 9C 65 to the image of FIG. 9A. In addition, if it is determined that the target character is in the different battle area in which the

player character exists when the target panel image unit **601** is pressed in a case FIG. **9**A is displayed, in place of the image of the FIG. **9**B, the image shown in FIG. **9**D in which the target scope image **602** and the out-of-area image **603** are displayed.

By the way, although the sight line of the virtual camera deviates from the standard position in regard to the player character by the operation by the player or the situation of the game progress in the middle of the game, in which case, it is important to recognize the situation of the player character by returning the sight line of the virtual camera (camera reset) to the direction (standard position) in which the player character is facing once. As an operating member therefore, for example, the L button 22L is provided. If the L button is operated in a state other than the target scope image 602 is set in the middle of the game, the game progress processing unit 303 performs the camera reset processing by acquiring the current position information of the player character in the battle game space and the current viewpoint information of the virtual camera itself. The camera reset processing is a processing for changing the line of the virtual camera so that the rear of the player character is set to the center of the field of view. On the other hand, if the L button 22L is operated in a state in which the target scope image 602 of FIG. 6B is set, the game progress processing unit 303 performs the lock-on processing of the virtual camera by acquiring the current viewpoint information of the virtual camera itself, the current position information of the player character, and the current position information of the target character. The lock-on processing is a processing for changing the sight line of the virtual camera onto the line connecting the player character and the target character and adjusting the sight line of the virtual camera so that the player character is taken on the side close to within the field of view and the target character is taken on the side far from the field of view. In a case of FIGS. 9C, 9D, since the target character does not exist in the same battle area, the camera reset processing is performed in regard to the virtual camera if the L button 22L is operated.

Further, if it is determined that the specified reset operation is performed by the predetermined button such as the L button **22**L, regardless of arrangement into the arrangement display area **42** of the target control panel image, the processing of the camera reset is performed. For example, the specific reset operation, for example, is to perform operation of pushing the button twice continuously.

FIG. 10 is a diagram explaining the target control panel image Q30 which is selected in the customization and displayed on the display unit 21. Unlike FIG. 9, FIG. 10 shows a case in which several types of the monsters, here two types of the monsters is assigned in the battle game space. Two types of the monsters are the first and second target characters which are the targets of the command of the extermination or capture in the base game space. Further, regardless of the command, for example, the predetermined two kinds of monsters whose value corresponding to the strength set respectively are the largest and the second largest are set as the first and second target monsters in the battle game space. That is, the target control panel image Q30 has two target areas (701, 801) showing the target images 701, 801.

FIG. **10**A is an image diagram in which the first target panel image unit **701** and the second target panel image unit **801** corresponding to the target character such as the monster assigned in each of the battle game space are also displayed. FIG. **10**B is an image diagram of the state in which the first target scope image **702** is superimposed and

45

displayed on the first target panel image unit **701**. FIG. **10**C is an image diagram of the state in which the second target scope image **802** is superimposed and displayed on the second target panel image unit **801**. FIG. **10**D is an image diagram of the state in which the out-of-area image **803** is 5 superimposed and displayed on the second target panel image unit **801**. FIG. **10**E is an image diagram of the state in which the second target panel image diagram of the state scope image **802** and the out-of-area image **803** are superimposed and displayed on the second target panel image unit **801**. When one of the two 10 target character is exterminated or captured, the target panel image of the target character is deleted, consequently there exists only the other target panel image.

The Target Scope Unit **310** determines which of the first target panel image unit **701** and the second target panel 15 image unit **801** was pressed. If it is determined that the first target panel image unit **701** is pressed, the Target Scope Unit **310** determines whether the first target scope image **702** was displayed or not, if the target scope image **702** is not displayed, the first target scope image **702** is also superimposed and displayed in the first target panel image unit **701**, and if the second target scope image **802** is superimposed and displayed on the second target panel image unit **801**, the second target scope image **802** is deleted (see FIG. **10B**). On the other hand, if it is determined that the first target panel 25 image **701** is pressed and the first target scope image **702** is being displayed conversely, the Target Scope Unit **310** is deleted (see FIG. **10**A).

If it is determined that the second target panel image unit **801** is pressed, the Target Scope Unit **310** determines 30 whether the second target scope image **802** is displayed or not, if the target scope image **802** was not displayed, the second target scope image **802** is also superimposed and displayed on the second target panel image **801**, and if the first target scope image **702** is superimposed and displayed 35 in the first target panel image **701**, the second target scope image **802** is deleted (see FIG. **10**C). On the other hand, if it is determined that the second target panel image **801** is pressed and the second target scope image **802** is displayed conversely, the Target Scope Unit **310** deletes the second 40 target scope image **802** (see FIG. **10**A).

In this way, either the target scope images 702 or 708 can be displayed, thereby the player can identify which of the target is locked on by the virtual camera according to the operation in regard to the L button 22L.

In addition, the game progress processing unit 303 constantly monitors the battle area in which there exist the first and second target characters. Then, for example, when the second target character separates from the same battle area to other battle area, the Target Scope Unit 310 changes the 50 image of FIG. 10A to the image of FIG. 10A in which the out-of-area image 803 is also drawn, on the contrary, the Target Scope Unit 310 displays FIG. 10A from FIG. 10D. Further, in a case in which the target character that does not exist in the same battle area as the player character is 55 selected, for example, in a situation in which there does not exist the second target character in the same battle area and the second character is selected (in a case in which it is determined that the second target panel image unit 801 was pressed), the second target scope image 802 and the out-of- 60 area image 803 are superimposed and displayed on the second target panel image unit 801 (see FIG. 10E). The second target character was described above, however, the same things applies to the first target character.

In FIG. 9, an example in which the target control panel 65 image Q20 has one target display area (601) is shown. In FIG. 10, an example in which the target control panel A30

has two target display areas (701, 801) is shown. The number of the target display areas which the target control panel image has can be decided voluntarily.

In response to an operation for indicating increase or decrease by the player, the number of the target display areas of the target control panel image, that is, the size of the target control panel image may be increased or decreased. In addition, in response to the number of the target character existing in the stage (for example, in order to make correspond with the number of the target characters), the size of the target control panel image may be increased or decreased.

Also, if the number of the target character is more than the number of the display areas of the target control panel image, the target image displayed in each of the display areas may be changed. In this case, the switching of the display can be performed automatically by a computer program (for example, at a certain time), or may be performed in response to the operation by the player. Further, automatic switching and manual switching are simultaneously used. Furthermore, in a case in which the target character displayed as the target image is exterminated or captured, the target image may be changed into the target image of another target character.

In a case in which the target control panel image has a plurality of the target display areas, the target images of all the display areas may be changed, or the target images of a part of the display areas may be changed. In a case in which only a part of the display areas are changed, the target image of the target character which is most closest to the player character may be displayed fixedly, and the display area displaying another target image may be changed.

Additionally, in a case in which the target control panel image has one or more target display areas, it may be determined whether the target image of each display area is changed or not, in response to the operation for selection by the player. For example, when the display area (target image) is held down, the target image of the display area thereof may be changed. On the contrary, in a case in which all the display areas is set to switching the display as default and the user operates for selection, design changes may be performed so that the target image of the display area thereof is not changed.

Also, among a plurality of the display areas, a processing for replacing the target image may be performed. That is, as a whole target control panel image having a plurality of the display areas, the order of the display may be changed without changing the combination of the target image displayed. For example, this processing may be performed by the computer program in response to the terms such as the distance between each target character and the player character, and may be performed in response to the switching operation by the player (for example, drag device of the target image).

Also, in an example shown in FIG. 9 and FIG. 10, the target image of a monster as the target character, which is a target of the extermination or capture for the player character, is displayed, or the target character is selected and the target image is displayed, from a strong monster despite of a command in order or from a monster close to the player character in order. Selection of the target character is not limited to this method. For example, the target character may be selected at random or by operation from the player. In a case in which the target character is selected in response to the operation by the player, the target character may be selected according to the action of the player character operated by the player. For example, the player character

throws a color ball to a monster, thereby the monster to which the color ball is thrown is selected as the target character.

In FIG. 9 and FIG. 10, the target image 601 is a small image (icon) imitating an appearance of the monster, howsever, it's not limited to the small image as long as the monster corresponding (target character) is distinguishable. For example, the target image 601 may be an image showing characters. The small image of the present invention is a concept showing all kind of images for distinguishing the 10 corresponding character (target object).

Also, as described above, when there exists the target character in the different area from the player character, the out-of-area image is superimposed and displayed on the target image. In addition to this case, the display situation of 15 the target image may be changed in response to a state of the target character. For example, in a state in which the target character becomes weak (dying) or falls into a pitfall, the display situation of the target image may be changed in a situation according to the state. 20

Additionally, in a case in which there exists the character outside of the area, not only may the out-of-area image be displayed, but the target image may be changed to dimmed (gray out).

FIG. 11 is a flowchart showing an example of the pro- 25 cessing for registering the panel image in a state in which the customization is turned on, which is executed by the CPU **30**. First, in the registration processing of the panel image, interruption of the return icon (see FIG. 4) is allowed, then, it is determined whether the slide in the vertical of the stylus 30 pen **25** within the selection display area **41** is performed or not, thereby it is determined whether the change instruction of the panel image of the selection display area **41** is performed or changing the panel image is performed, the annular band 35 within the selection candidate is changed (step **S15**).

On the other hand, if the instruction for changing the panel is not performed (step S13: No), it is determined whether one of the panel images in the selection display area 40 41 is selected or not (step S17). If this determination is denied, the process proceeds with step S27. On the contrary, the movement display processing of the panel image is performed according to the instruction for moving the selected panel image (step S19). Then, it is determined 45 whether the stylus pen 25 or the like separate from the touch screen within the arrangement display area 42, thereby it is determined whether designation of the arrangement within the arrangement display area 42 is performed or not (step S21). If the designation of the arrangement within the 50 arrangement display area 42 is performed, locating of the panel image in the designated position is performed (step S23). On the other hand, if the designation of the arrangement within the arrangement display area 42 is not performed, for example, it is determined as a selection mistake 55 and so on are performed, after an automatic movement display directing to the trash icon 44 is performed, the trash disposal processing is performed via an effect to delete (step S25).

Subsequently, whether OK icon is pressed or not is 60 determined in step S27, if the determination is denied, the same processing returning to step S13, that is, the selection about other panel image and arrangement designation processing is repeated. On the other hand, if it is determined that the OK icon is pressed, it is determined that all the arrange-65 ment processing of the desired panel image are completed, and a registration processing in regard to such an arrange-

ment result is performed (step s29). A registration content of the arrangement result is applied in a state in which the customization mode moves to off.

FIG. 12 is a flowchart explaining an example of the processing of the modification adjustment in regard to the camera panel image, which is executed by the control unit **30**. If the adjustment icon **46** of the camera is operated, an adjustment menu selection screen shown in FIG. 6 is displayed, and it is determined whether any one of the movement icon, the scaling icon, the reset icon, and return icon is pressed in this order, for example (step S61, step S65, step S69, step S75). If the movement icon is selected, a subroutine of the movement processing is performed (step S63). If the scaling icon is selected, a subroutine of the scaling processing is performed (step S67). If the reset icon is selected, a subroutine of the reset processing is performed (step S71). The reset of the content of the processing content is a processing for returning the size, position or the like of 20 the cross button in regard to the camera panel image, to the initial setting value.

Regarding the movement processing (step S63) and scaling processing (step S67), it is determined whether OK is pressed or not (step S73), if a OK icon is pressed, the result of the movement processing and the scaling processing are fixed, and the content of the processing is stored (step S77). Also, if the reset processing is finished (step S69), the present flow is exited. If a back icon is selected (step s75), a switch processing will be performed (step S799, and the present flow is exited.

FIG. 13 is a flowchart showing an example of the subroutine of the movement processing (see step S63 in FIG. 12). First, the direction of the movement instruction and the amount of the movement instruction are calculated (step S91) from information of the position coordinate input periodically from the touch screen 24 via the operation receiving processing unit 302. Next, in the calculated movement direction, as shown in FIG. 6, the processing for moving and displaying the cross image Q1 in response to the amount of the movement instruction is performed (step S93). Then, the same processing is continued, returning to step S91 up to leading to the end instruction (step S95: Yes).

FIG. 14 is a flowchart showing an example of the subroutine of the scaling (see step S67 in FIG. 12). First, a calculation of whether an indicated position is a position corresponding to the vertical direction on the cross button image O1 or a position corresponding to the lateral direction is performed (step S101) from information of position coordinate input periodically from the touch screen 24 via the operation receiving processing unit 302, further, a calculation of the indicated position in the calculated direction is performed (step S103). Then, the processing that deforms and displays a figure of the cross button image Q1 in regard to the calculated direction in response to the calculated position is performed (step s105). Next, the rectangle circumscribing each convex portion of the cross button image that is deformed and displayed, here the border 482 of the rectangle is displayed (step S107). Then, when the border 482 is displayed, it is determined whether the flow is finished or not, and the same processing is continued returning to step S101 up to leading to the end instruction.

FIG. 15 is a flowchart showing an example of the target control display processing, which is executed by the CPU **30**. This processing uses the results of the ongoing monitoring that there exist the target characters in any of battle areas. That is, in the present embodiment, the processing by using the result of the monitoring is performed in the game

progress in a case in which the target panel image is arranged within the arrangement display area 42.

In this flowchart, firstly, when the player character moves to one of the battle spaces, it is determined that the number of the target characters such as monsters in the battle space 5 are one or two (step S121). Then, in each case under the target control display processing, a predetermined processing of the interruption is permitted (step S123, step S127). And, if there exists one monster, the target scope display processing I is performed in step S125, and if there exist two 10 monsters, the target scope display processing II is performed in step S129.

FIG. 16 through FIG. 19 shows contents of the processing of interruption permitted interruption. FIG. 16 is a flowchart showing the processing of the interruption I in a case in 15 which there exists one target character, which is executed by the CPU 30. First, according to the result of the ongoing monitoring in regard to the target character and the player character, it is determined whether there exists a difference change in between the battle area in which the target 20 character exists and the battle area in which the player character exists or not (step S131). The difference change is a change of concord/discord between the battle area in which the target character exists and the battle area in which the player character exists. Note that if there is no difference 25 change, the processing of the interruption I does not occur.

Of the difference changes, if there exist the target character and the player character in a different battle area, the out-of-area image 603 is also displayed on the target panel image 601 (step S133). On the other hand, of the difference 30 changes, if there exist the target character and the player character in the same battle area, the out-of-area image 603 is deleted from the target panel image 601 (step S135). Then, a state of the display/non-display continues until a next difference change occurs.

FIG. 17 is a flowchart showing the processing of the interruption II in a case in which there exist two target characters, which is executed by the control unit 30. First, according to the result of ongoing monitoring to the first target character and the player character, it is determined 40 FIG. 15). First of all, it is determined whether the first target whether or not there exist a difference change in between the battle area in which the first target character exists and the battle area in which the player character exists (step S141). Note that if there is no difference change, the processing of the interruption II does not occur.

Of the difference changes, if there exist the first target character and the player character in a different battle area. the out-of-area image 703 is also displayed on the first target panel image 701 (see FIG. 10). On the other hand, of the difference changes, if there exist the first target character and 50 the player character in the same battle area, the out-of-area image 703 is deleted from the first target panel image 701 (step S145). Then, a state of the display/non-display continues until the next difference change occurs.

FIG. 18 is a flowchart showing the processing of the 55 interrupt III in a case in which there exist two target characters, which is executed by the control unit 30. First, according to the result of ongoing monitoring in regard to the target character and the player character, it is determined whether or not there exist a difference change between in the 60 battle area in which the second target character exists and in the battle area in which the player character exists (step S151). Note that if there is no difference change, the processing of the interruption III does not occur.

Of the difference changes, if there exist the second target 65 character and the player character in the different battle area, the out-of-area image 803 is also displayed (step S153) on

the second target panel image 801 (see FIG. 10). On the other hand, of the difference changes, if there exist the second target character and the player character in the same battle area, the out-of-area is deleted from the second target panel image 801 (step S155). Then, the state of the display/ non-display continues until the next difference change occurs.

FIG. 19 is a flowchart showing an example of the target scope display processing I (see step S125 in FIG. 15). First, it is determined whether the target panel image 601 (see FIG. 9A) is pressed or not, it is determined whether the L button 22L is operated or not, and it is determined whether the specific operation to the L button 22L (reset operation) is performed or not are in this order (step S161, step S163, step S165), for example. If it is determined that both of them are not operated, the present flow is exited.

Meanwhile, if the target panel image 601 is pressed in step S161, it is determined whether the target scope image 602 is displayed or not (step S167), and if it is determined that the target scope image 602 is being displayed, the target scope image 602 is deleted (step S169). On the other hand, if the target scope image 602 is not displayed in step S167, the target scope image 602 is displayed (step S171).

Additionally, if the L button 22L is operated in step S163, it is determined whether the target scope image 602 is displayed or not and the out-of-area display 603 is hidden or not (step S173), if the target scope image 602 is displayed and the out-of-area image 603 is hidden, the lock-on processing is performed in regard to the virtual camera (step S175), if the target scope image 602 is displayed and the out-of-area image 603 is not hidden, the camera reset processing is performed (step S177). If the specific operation to the L button 22L, for example, the operation of 35 pressing the L button 22L twice is detected, it is determined that the camera reset is performed, the process proceeds to step S177.

FIG. 20 and FIG. 21 are flowcharts showing an example of a target scope displaying processing II (see step S129 of panel image 701 (see FIG. 10A) is pressed of not, it is determined whether the second target panel image 801 (see FIG. 10A) is pressed or not, it is determined whether the L button 22L is operated or not, and whether the specific 45 operation (reset operation) of the L button 22L is performed or not, in this order (step S181, step S183, step S185, step S187), for example. If it is determined both of them are not performed, the present flow is exited.

On the other hand, if the first target panel image 701 is pressed in step S181, it is determined whether the first target scope image 702 is displayed or not (step S189). If it is determined that the first target image 702 is displayed, the first target scope image 702 is deleted (step S191). On the other hand, if it is determined that the first target scope image 702 is not displayed in step S189, the first target scope image 702 is displayed, and if it is determined that the second target scope image 802 is displayed, the second target scope image 802 is deleted (step S193).

Also, if the second target panel image 801 is pressed in step S183, it is determined whether the second target scope image 802 is displayed or not (step S195) is determined, if it is determined that the second target scope image 802 is displayed, the target scope image 802 is deleted (step S197). On the other hand, if the second target scope 802 is not displayed, the second target scope image 802 is displayed, and if the first target scope is displayed, the first target scope image 702 is deleted (step S199).

40

Further, if the L button 22L is operated in step S185, for example, it is determined whether the first target scope image 702 is displayed and the out-of-area image 703 is in a state of non-display or not is determined, then, it is determined whether the second target scope image 802 is 5 displayed and the out-of-area image 803 is in a state of non-display or not in this order (step S201, step S203), for example.

If the determination in step S201 is affirmative, the lock-on processing of the virtual camera to the first target 10 character is performed (step S205). On the other hand, if the determination in step S203 is affirmative, the lock-on processing of the virtual camera to the second target character is performed (step S207). Furthermore, on the other hand, if both step S201 and step S203 is negative, the camera reset 15 processing to the virtual camera is performed (step S209).

If a specific operation to the L button 22L, for example, the operation of pressing the L button 22L twice is detected (step S187: Yes), it is determined that the camera reset is performed and the process proceeds to step s209. In the 20 present invention, the following aspects can be accepted.

(1) In the target control, in a case in which there exists the target character within a different battle area, the out-of-area images 603, 703, 803 are displayed and the lock-on to the target character cannot be accepted, however, in addition to 25 this, for example, in a game in which the target character dives into the ground, when the L button L22 is operated in a state in which going underground is detected, a detection impossible image is also displayed, thereby it may be possible to inform that the lock-on cannot be done.

(2) In a game which the target character dives into the water, the camera reset toward the target character may employ a processing different from a case on the ground. For example, in a case in which the target character is on the ground, the lock-on of the virtual camera is performed by 35 turning on a horizontal plane, in a case in which the target character is under the water, the lock-on of the virtual camera is performed by turning on a horizontal plane and on a vertical plane, which may make the target character confront right in front of the player character.

(3) In the present embodiment, the target scope image is employed as shown in FIG. 9 and FIG. 10, the image of the time of setting the target scope is not limited to this. A design formed so that it is easy to identify whether the target scope is set or not may be used. Or expression by change in regard 45 to the target panel image section, such as changing or blinking at least one of the shape and display color of the target panel image unit shown in FIG. 9 and FIG. 1, may be used.

(4) Additionally, it is not limited to the target panel image, 50 an image displayed within the panel image may be changed according to the game situation. For example, the kick panel image (see FIG. 7 and FIG. 8) may be changed according to the game situation. Specifically, in a game in which the player character carries a sword, the kick panel image may 55 be changed, between in sheathing sword state in which the player character sheathes the sword and in a drawing sword state in which the player character draws and raises the sword. In the sheathing sword state, the player character can take action such as running, however, the player character is 60 controlled so as not to be able to attack by using the sword, in the drawing state, the player character is prohibited from taking part of action such as running, however, the player character is controlled so as to be able to attack by using the sword. In such a game, the image displayed on the kick panel image may be changed according to the sheathing sword state and the drawing sword state. For example, in the

sheathing sword state, the icon of the kick panel shown in FIG. 19A is displayed, in the drawing sword state, the letters of the special attack or the like shown in FIG. 19B is displayed. In a case in which the panel image is touched (sheathing sword state) in a state in which the icon of the kick panel image is displayed, the player character performs the kick action. On the other hand, in a state (the drawing sword state) in which the letters or the like the special attack are displayed, the player character performs a special attack. The special attack is an attack, for example, by using the sword, and may be an attack which cannot be performed by operating other operation member 22.

(5) In addition, a panel image for changing an image displayed on the panel image according to the game situation of the target panel image or the like is not treated as the target to be customized (panel image), and may be displayed fixedly. Further, the panel image may be displayed on the display unit 11. For example, in a case in which the target panel image is displayed on the display unit 11, display or non-display of the target scope image may be switched by the button of the operation member 22 in place of the pressing.

(6) The manner in which the camera reset is performed by pressing the L button 22L twice was explained above, it is not limited to this, other buttons of the operation members 22 may be used, and a button image for camera reset may be separately provided within the display unit 21.

(7) In this embodiment, the range of the selection display area 41 is composed of the upper portion and the left side portion of the display unit 21, however, it is not limited to this, if the arrangement display area 42 can be secured, the selection display area 41 may be provided annularly around the arrangement display area 42, for example.

(8) The camera panel image has a shape imitating a cross key, however, may has a shape imitating a joystick and the like and imitating an analog stick. In addition to the cross key, a panel image imitating a physical operator such as an analog stick and a button. According to this, the player can play the game deciding the arrangement of the camera panel image freely. In a case in which a panel image imitating the physical operator is arranged, the input of the physical operator cannot be accepted. According to this, even if the operator is operated by mistake, it is possible to avoid affecting on the game progress.

(9) In this embodiment, the two screen of the display units 11, 21 are used, however, one screen divided into two regions may be used. For example, one screen of the touch screen divided into two regions may be used.

Although the game program is stored in the game media 36 in this embodiment, the medium storing the game program of the present invention is not limited to the game media 36. The medium may be a storage medium in which a server on the network stores a game program, or may be a storage medium in which an internal memory or external memory of the game device 1 in which the game program on the server was downloaded via network stores a game program.

#### The invention claimed is:

1. A game system with a display part including a first frame and a second frame being different from the first frame and a controller controlled by a user, the game system comprising:

game space control means for generating a virtual game space;

player object control means for generating a player object in the game space and causing the player object to act

in the game space based on object operation information input from the controller;

- target object control means for generating a target object in the game space and causing the target object to act in the game space;
- game image generate means for generating a game image which is an image obtained by photographing the game space from a specific sight line by a virtual camera and displaying the game image on the first frame;
- target image display means for displaying a target image 10 by specifying and displaying the target object, before locking on, on the second frame in order for the user to select the target image for locking on, where the second frame is a touch panel; and
- lock on means for instructing the game image generate 15 means to control the sight line of the virtual camera, after locking on, so that there exists at least a part of the target object specified by the target image in the game image when a lock-on operation is operated by the controller after the target image display means starts 20 displaying the target image on the second frame.

2. The non-transitory computer-readable storage medium according to claim 1,

wherein the target image display means changes a display situation of the target image in response to an activity 25 state of the target object by the target object control means.

**3**. The non-transitory computer-readable storage medium according to claim **1**,

- wherein the game space control means generates the game 30 space comprising a plurality of areas;
- wherein the lock on means accepts the lock-on operation only when there exist the player object and the target object in the same area.

**4**. The non-transitory computer-readable storage medium 35 according to claim **3**,

wherein the target image display means superimposes and displays an image indicating that the lock-on operation is not acceptable on the target image when there exist the player object and the target object in the different 40 area.

5. The non-transitory computer-readable storage medium according to claim 1,

- wherein the controller includes a pointing device for specifying a point on the display; 45
- wherein the lock-on operation that the lock on means accepts includes a target specifying operation for specifying a display position of the target image by the pointing device and a camera reset operation to reset the sight line of the virtual camera. 50

6. The non-transitory computer-readable storage medium according to claim 5,

wherein the target image display means superimposes and displays a predetermined image for indicating that the target image is specified when the target operation is 55 performed.

7. The non-transitory computer-readable storage medium according to claim 1,

- wherein the target object control means generates several target objects and causes each of the several target 60 objects to act in the game space;
- wherein the target image display means displays the target images not more than the number of the target objects generated by the target object control means on the display. 65

**8**. The non-transitory computer-readable storage medium according to claim **7**,

wherein the target image display means displays the target image for identifying one or more target objects selected in response to the operation by the controller.9. A game system with a display part including a first a

first frame and a second frame being different from the first frame, and a controller controlled by a user, the game system comprising:

- a game space control unit for generating a virtual game space;
- a player object control unit for generating a player object in the game space and causing the player object to act in the game space in response to object operation information input from the controller;
- a target object control unit for generating a target object in the game space and causing the target object to act in the game space;
- a game image generate unit for generating a game image which is an image obtained by photographing the game space from a specific sight line by a virtual camera and displaying the game image on the first frame;
- a target image display unit for displaying a target image by specifying and displaying the target object, before locking on, on the second frame in order for the user to select the target image for locking on, where the second frame is a touch panel; and
- a lock on unit for instructing the game image generate unit to control the sight line of the virtual camera, after locking on, so that there exists at least a part of the target object specified by the target image in the game image when a lock-on operation is operated by the controller after the target image display means starts displaying the target image on the second frame.

10. The game system according to claim 9,

wherein the target image display unit changes a display situation of the target image in response to an activity state of the target object by the target object control unit.

11. The game system according to claim 9,

- wherein the game space control unit generates the game space comprising a plurality of areas;
- wherein the lock on unit accepts the lock-on operation only when there exist the player object and the target object in the same area.

12. The game system according to claim 11,

wherein the target image display unit superimposes and displays an image indicating that the lock-on operation is not acceptable on the target image when there exist the player object and the target object in the different area.

13. The game system according to claim 9,

- wherein the controller includes a pointing device for specifying a point on the display;
- wherein the lock-on operation that the lock on means accepts includes a target specifying operation for specifying a display position of the target image by the pointing device and a camera reset operation to reset the sight line of the virtual camera.

14. The game system according to claim 13,

wherein the target image display unit superimposes and displays a predetermined image for indicating that the target image is specified when the target operation is performed.

15. The game system according to claim 9,

wherein the target object control unit generates several target objects and causes each of the several target objects to act in the game space; the target image display unit displays the target images not more than the number of the target objects generated by the target object control unit on the display.

16. The game system according to claim 15,

wherein the target image display unit displays the target 5 image for identifying one or more target objects selected in response to the operation by the controller.

**17**. A game control method of a game system with a central processing unit, a display part including a first frame and a second frame being different from the first frame, and 10 a controller controlled by a user, the game control method comprising:

- generating, by a central processing unit, a virtual game space;
- generating, by the central processing unit, a player object 15 in the game space and causing, by a central processing unit, the player object to act in the game space in response to object operation information input from the controller;
- generating, by the central processing unit, a target object in the game space and causing, by a central processing unit, the target object to act in the game space;
- generating, by the central processing unit, a game image which is an image obtained by photographing the game space from a specific sight line by a virtual camera and 25 displaying, by a central processing unit, the game image on the first frame;
- displaying, by the central processing unit, a target image by specifying and displaying the target object, before locking on, on the second frame in order for the user to 30 select the target image for locking on, where the second frame is a touch panel; and

instructing, by the central processing unit, to control the sight line of the virtual camera, after locking on, so that there exists at least a part of the target object specified by the target image in the game image when a lock-on operation is operated by the controller after the target image display means starts displaying the target image on the second frame.

18. The game control method according to claim 17,

- wherein the generating, by the central processing unit, the game image includes changing a display situation of the target image in response to an activity state of the target object.
- 19. The game system according to claim 1, wherein
- the display part includes a first display and a second display configured apart from the first display,

the first frame is on the first display, and

the second frame is on the second display.

**20**. The game system according to claim **1**, further comprising

- target scope means for displaying a target scope image over the target image on the second frame, when the user selects the target image for locking on, wherein
- the target object control means is for generating a second target object in the game space and causing the second target object to act in the game space, and
- the target image display means is for displaying a second target image by specifying and displaying the second target object on the second frame in order for the user to select out of the target image and the second target image.

\* \* \* \* \*